All free or formal

## Chowgule Education Society's Parvatibai Chowgule College of Arts and Science Autonomous

Accredited by NAAC with Grade 'A+' Best Affiliated College-Goa University Silver Jubilee Year Award

# **E-GOVERNANCE – ADMINISTRATION**

| S.N. | INDEX                                                     |
|------|-----------------------------------------------------------|
| 1.   | Website – Main Communication System                       |
| 2.   | College login for Faculty, Staff and Students             |
| 3.   | Students and Faculty forms                                |
| 4.   | Emails – College Specific                                 |
| 5.   | E-Correspondences of Notices/ Circulars/<br>Announcements |
| 6.   | Departmental Portal                                       |
| 7.   | Administration Portal                                     |
| 8.   | Newsletters                                               |
| 9.   | Library                                                   |
| 10.  | Moodle Platform -CLAAP                                    |
| 11.  | Process to follow by HODs to assign courses to faculty    |
| 12.  | Process for faculty to assign the students to the courses |

# **WEBSITE - MAIN COMMUNICATION**

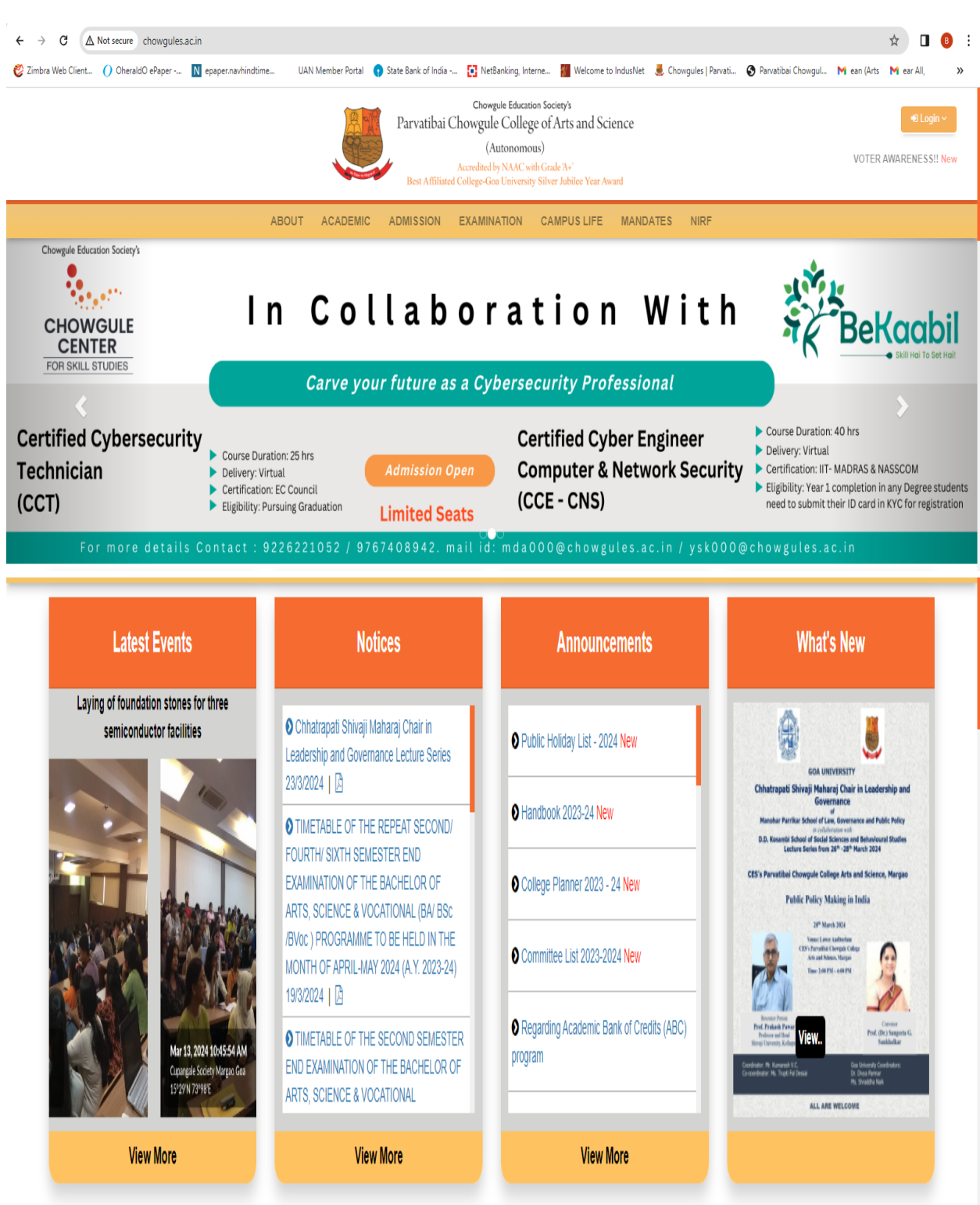

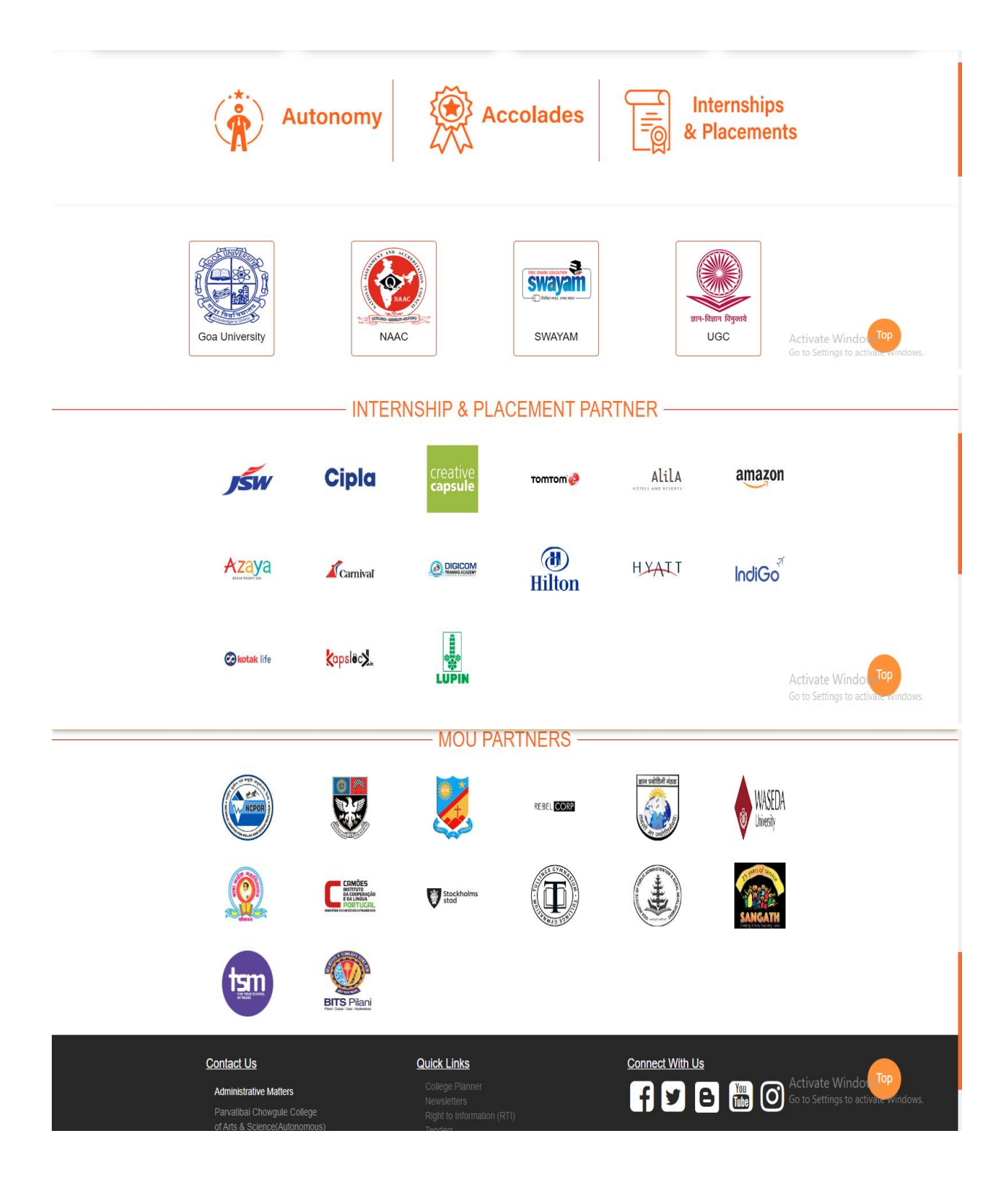

## **COLLEGE LOGIN FOR FACULTY, STAFF AND STUDENTS**

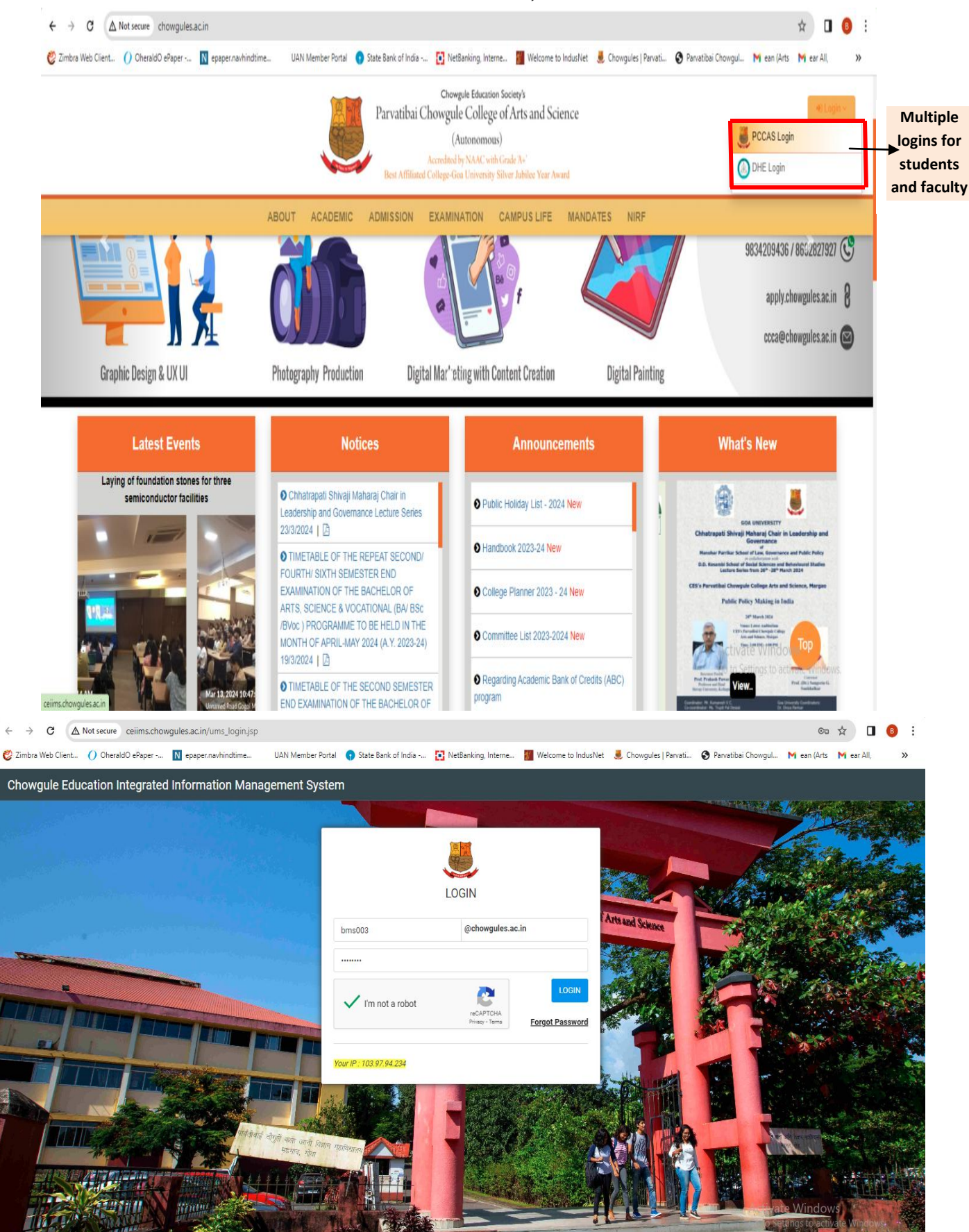

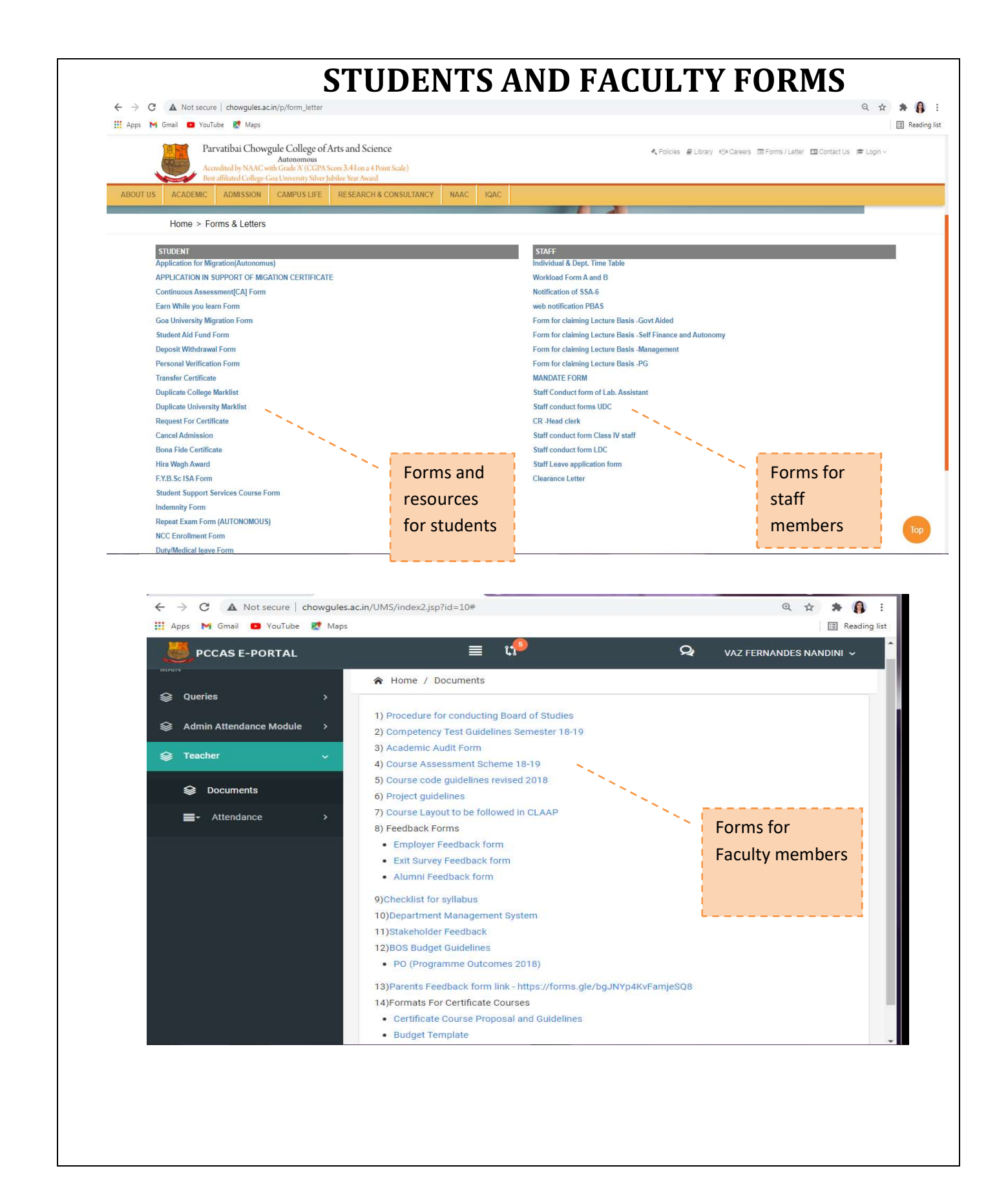

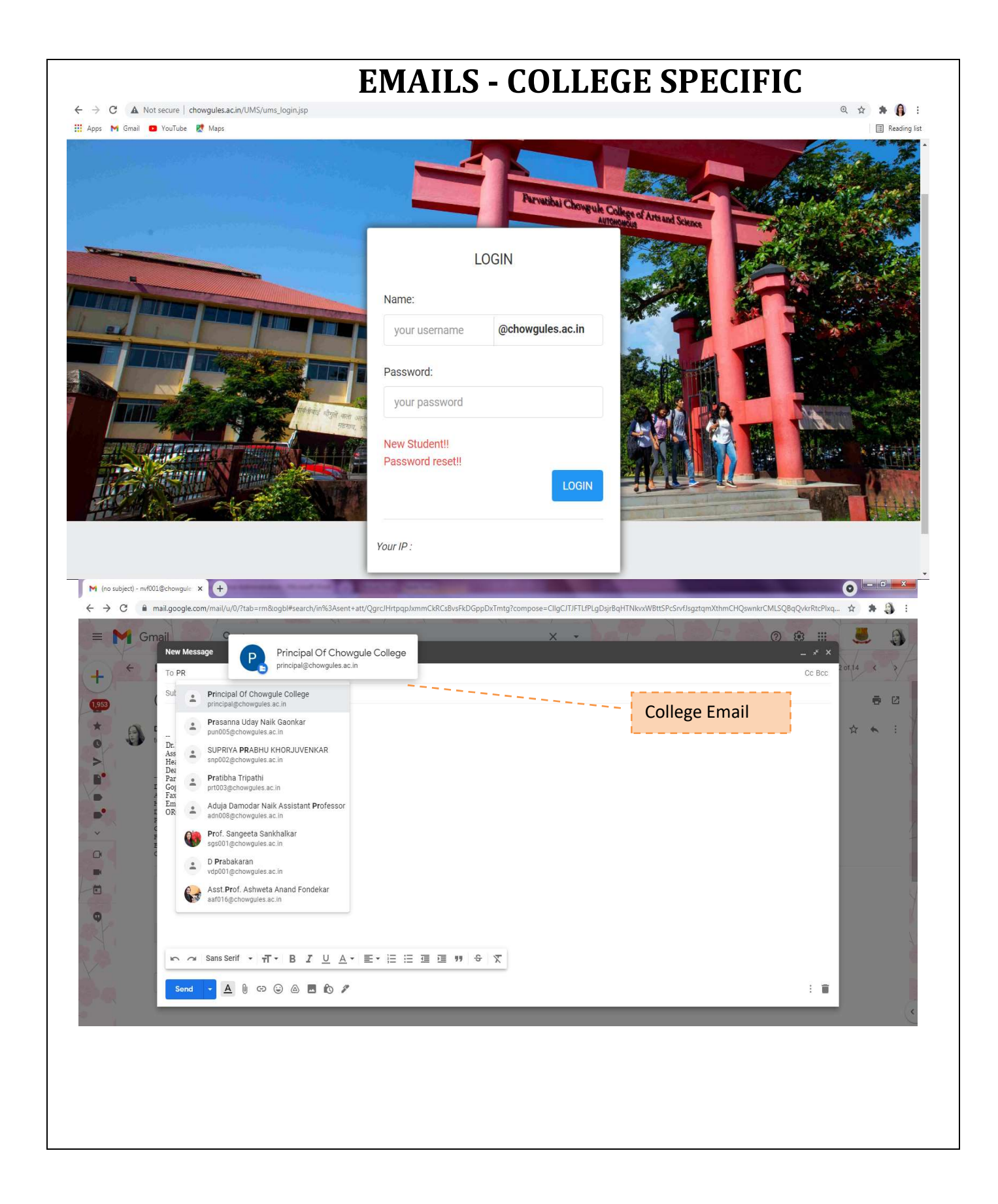

# E-CORRESPONDANCES OF NOTICES/CIRCULARS/ANNOUNCEMENTS

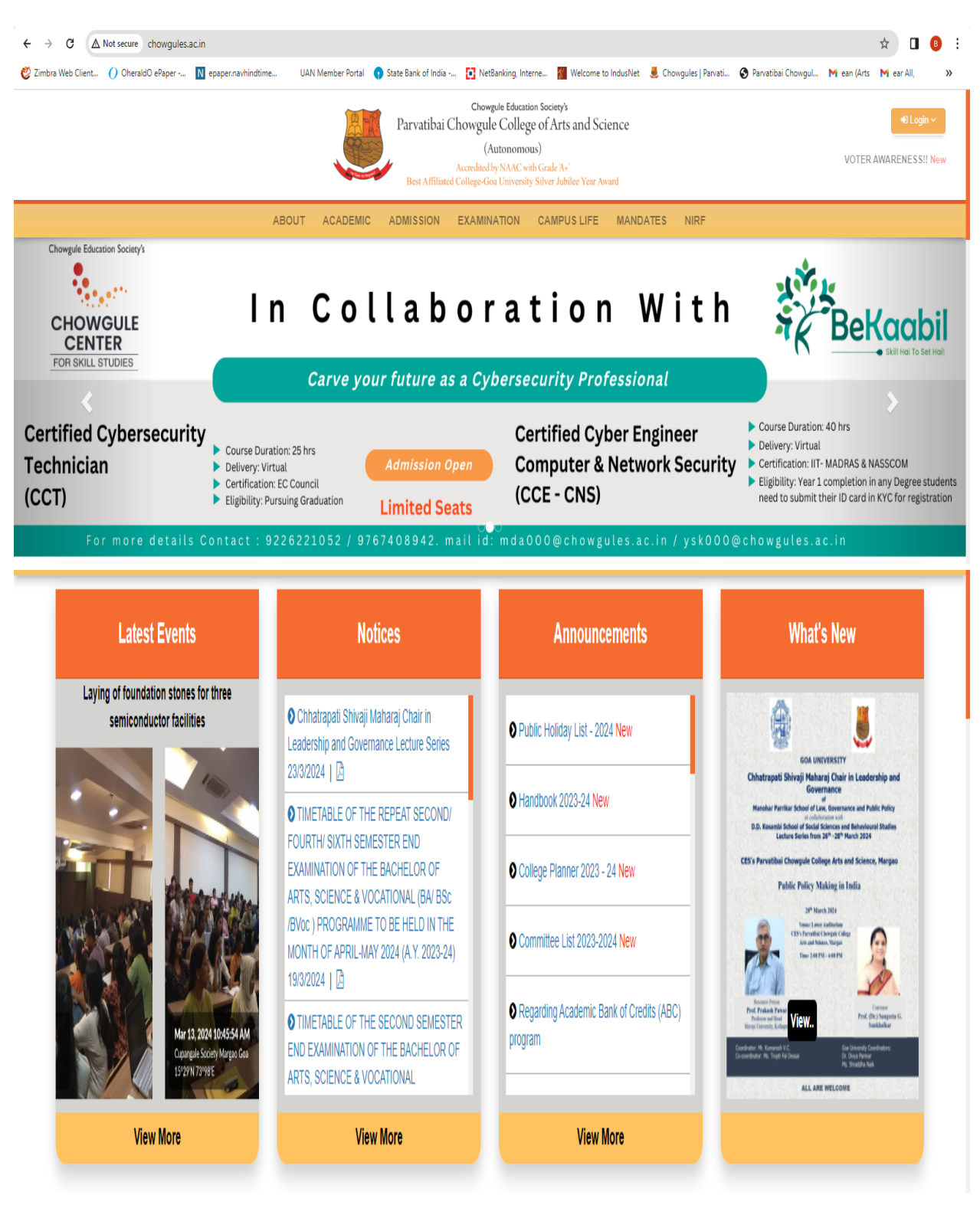

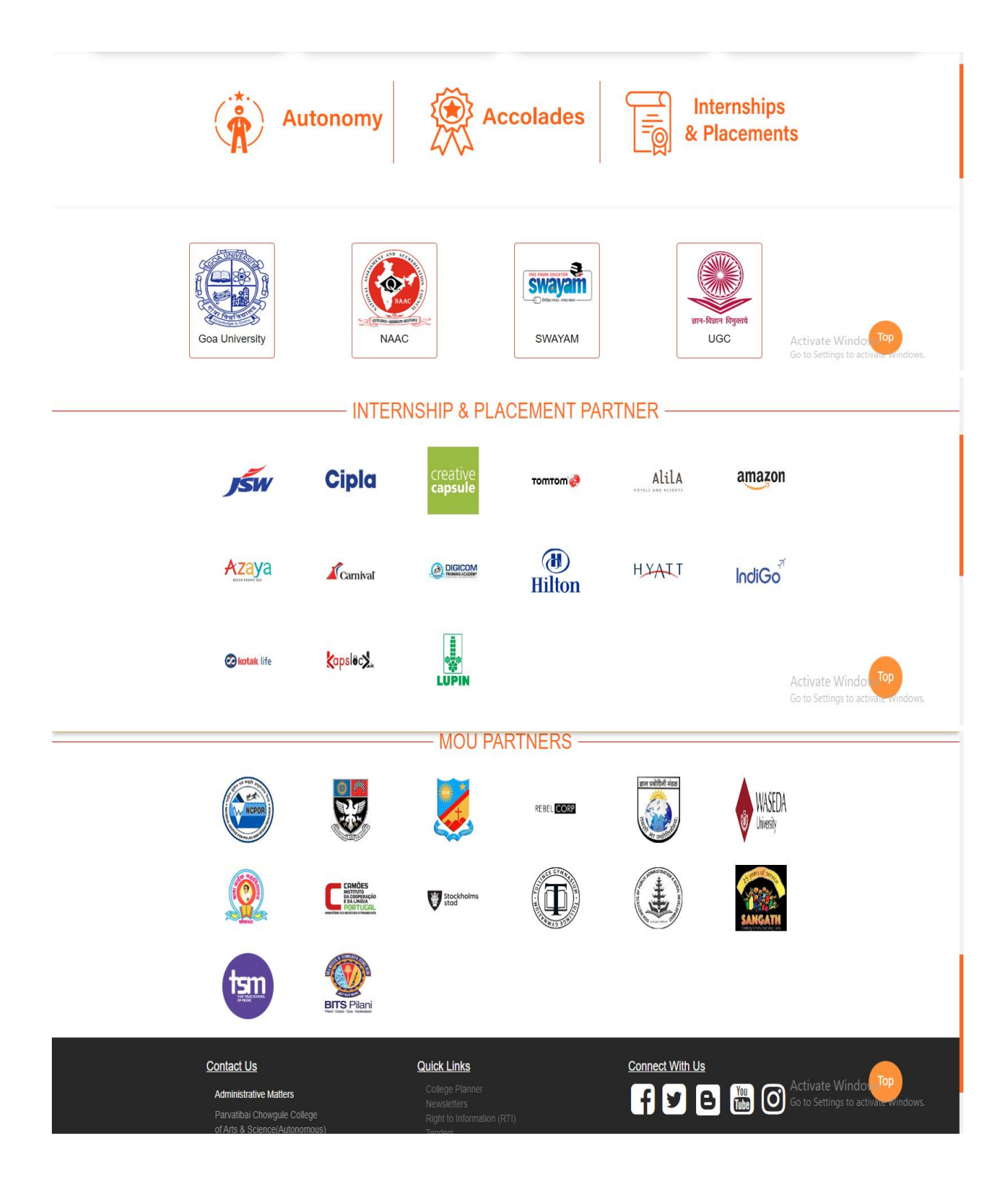

| Apps M Gmail 🖸 YouTub                                                                                                    | e 🕂 Maps                                                          |                                                                               |                                                                                                    |                                                                                                    |                                                                                                    |                                                                               | (1997) - 19 <b>75</b> (1                                                          |                             |
|----------------------------------------------------------------------------------------------------|-------------------------------------------------------------------|-------------------------------------------------------------------------------|----------------------------------------------------------------------------------------------------|----------------------------------------------------------------------------------------------------|----------------------------------------------------------------------------------------------------|-------------------------------------------------------------------------------|-----------------------------------------------------------------------------------|-----------------------------|
| PCCAS E-P                                                                                                    | PORTAL                                                            |                                                                               | ≣ ti                                                                                                    | Search your M                                                                                        | lodule Q                                                                                                    | 1                                                                             | AZ FERNANDES NAM                                                                  | IDINI -                     |
|                                                                                                    |                                                                   |                                                                               | Classe                                                                                                    | s / Attendance                                                                                       | 9                                                                                                    |                                                                               |                                                                                   |                             |
|                                                                                                    |                                                                   |                                                                               | Feedba                                                                                                    | ck Managemer                                                                                         | nt                                                                                                    |                                                                               |                                                                                   |                             |
|                                                                                                    |                                                                   |                                                                               |                                                                                                    |                                                                                                    |                                                                                                    |                                                                               |                                                                                   |                             |
|                                                                                                    |                                                                   |                                                                               | De                                                                                                    | epartment                                                                                            |                                                                                                    |                                                                               |                                                                                   |                             |
|                                                                                                    |                                                                   |                                                                               | De                                                                                                    | epartment                                                                                            |                                                                                                    |                                                                               |                                                                                   |                             |
|                                                                                                    |                                                                   |                                                                               | De<br>A                                                                                                    | epartment<br>dmission                                                                                |                                                                                                    |                                                                               |                                                                                   |                             |
| ← → C ▲ Not secure                                                                                                    | chowgules.ac.in/UMS                                               | 5/modules/common_files                                                        | De<br>s/module_template_ver_01/?id=1                                                                                                    | epartment<br>dmission                                                                                |                                                                                                    |                                                                               |                                                                                   | <b>☆</b> 🎗                  |
| ← → C ▲ Not secure<br>Apps M Gmail ● YouTul<br>Constant                                                                                                    | chowgules.ac.in/UMS<br>be ≹ Maps                                  | 5/modules/common_files                                                        | De<br>s/module_template_ver_01/?id=1                                                                                                    | epartment<br>dmission                                                                                |                                                                                                    |                                                                               | VAZ FERNAN                                                                        | ☆ 🏚                         |
| ← → C ▲ Not secure<br>A pps M Gmail ● YouTu<br>PCCAS E-PORTAL                                                                                                    | chowgules.ac.in/UMS<br>be 🛃 Maps                                  | 5/modules/common_files                                                        | De<br>A<br>s/module_template_ver_01/?id=1<br>Search your Module                                                                                                    | dmission                                                                                             |                                                                                                    |                                                                               | VAZ FERNAN                                                                        | ☆ 第<br>III<br>DES NAM       |
| <ul> <li>← → C ▲ Not secure</li> <li>▲ Apps ▲ Gmail ● YouTul</li> <li>▶ PCCAS E-PORTAL</li> <li>Department</li> </ul>                                                                                                    | chowgules.ac.in/UMS<br>be & Maps<br>Programm                      | ō/modules/common_file:<br>≣ ເງືຶ<br>1e                                        | De<br>s/module_template_ver_01/?id=1<br>Search your Module                                                                                                    | epartment<br>dmission                                                                                |                                                                                                    | v - +                                                                         | VAZ FERNAN<br>- Q. 😿 View                                                         | ☆ 🐊<br>IEI<br>JES NAN       |
| <ul> <li>← → C ▲ Not secure</li> <li>Apps M Gmail ■ YouTu</li> <li>PCCAS E-PORTAL</li> <li>Department</li> <li>MAIN</li> </ul>                                                                                                   | chowgules.ac.in/UMS<br>be & Maps<br>Programm<br># □<br># □<br># □ | 5/modules/common_files                                                        | De<br>s/module_template_ver_01/?id=1                                                                                                    | epartment<br>dmission                                                                                |                                                                                                    | ✓ − +<br>CONTENT<br>DETAIL                                                    | VAZ FERNAN<br>- Q X View<br>PUBLISHED<br>STATUS                                   | ☆ ▲ III DES NAM ✓ ??        |
| → C ▲ Not secure     Apps M Gmail ● YouTu     PCCAS E-PORTAL     Department     Aun     Daily Activities                                                                                                    | chowgules.ac.in/UMS<br>be Maps<br>Programm<br># D<br># ID         | 5/modules/common_files                                                        | S/module_template_ver_01/?id=1 Search your Module PROGRAMME NAME B.Sc. , Under Graduate                                                                                                    | a<br>content<br>trite                                                                                | CONTENT<br>DISPLAY AS<br>TEXT (SINGLE LINE)                                                                                 | CONTENT<br>DETAIL                                                             | VAZ FERNAN<br>- Q. X View<br>PUBLISHED<br>STATUS<br>N                             | ☆ À<br>B<br>Des Nan<br>~ ?  |
| <ul> <li>→ C A Not secure</li> <li>Apps M Gmail C YouTu</li> <li>PCCAS E-PORTAL</li> <li>Department</li> <li>MAN</li> <li>Daily Activities</li> <li>Department</li> </ul>                                                        | chowgules.ac.in/UMS<br>be     Maps    Programm                    | 5/modules/common_files                                                        | S/module_template_ver_01/?id=1                                                                                                    | epartment<br>dmission                                                                                | CONTENT<br>DISPLAY AS<br>TEXT (SINGLE LINE)<br>HTML FORMAT                                                                  | CONTENT<br>DETAIL<br>DETAIL<br>DETAIL                                         | VAZ FERNAN<br>- Q X View<br>PUBLISHED<br>STATUS<br>N<br>N                         | ☆ 洵<br>国<br>DES NAM         |
| <ul> <li>→ C ▲ Not secure</li> <li>Apps M Gmail ● YouTu</li> <li>PCCAS E-PORTAL</li> <li>Department</li> <li>Main</li> <li>Daily Activities</li> <li>Department</li> </ul>                                                       | chowgules.ac.in/UMS           be                                  | 5/modules/common_files                                                        | Search your Module Search your Module Search your M | epartment<br>dmission                                                                                | CONTENT<br>DISPLAY AS<br>TEXT (SINGLE LINE)<br>HTML FORMAT<br>HTML FORMAT                                                   | CONTENT<br>DETAIL<br>DETAIL<br>DETAIL<br>DETAIL                               | - Q X View<br>PUBLISHED<br>STATUS<br>N<br>N<br>N                                  | ☆ â<br>B<br>Jes Nan<br>~ ?  |
| <ul> <li>→ C ▲ Not secure</li> <li>Apps M Gmail ● YouTu</li> <li>PCCAS E-PORTAL</li> <li>Department</li> <li>Department</li> <li>Department</li> <li>Programme</li> <li>Activity</li> </ul>                                      | chowgules.ac.in/UMS         be                                    | 5/modules/common_files                                                        | S/module_template_ver_01/?id=1                                                                                                    | epartment<br>dmission                                                                                | CONTENT<br>DISPLAY AS<br>TEXT (SINGLE LINE)<br>HTML FORMAT<br>HTML FORMAT<br>PDF                                            | CONTENT<br>DETAIL<br>DETAIL<br>DETAIL<br>DETAIL<br>DETAIL                     | VAZ FERNAN<br>- Q X View<br>PUBLISHED<br>STATUS<br>N<br>N<br>N<br>N<br>Y          | ☆ A<br>E<br>DES NAN         |
| <ul> <li>← → C A Not secure</li> <li>Apps M Gmail P YouTu</li> <li>PCCAS E-PORTAL</li> <li>Department</li> <li>Department</li> <li>Programme</li> <li>Activity</li> <li>Faculty</li> </ul>                                       | chowgules.ac.in/UMS         be                                    | 5/modules/common_files E C DEPARTMENT Zoology Zoology Zoology Zoology Zoology | R/module_template_ver_01/?id=1                                                                                                    | epartment<br>dmission                                                                                | CONTENT<br>DISPLAY AS<br>TEXT (SINGLE LINE)<br>HTML FORMAT<br>HTML FORMAT<br>PDF<br>PDF                                     | CONTENT<br>DETAIL<br>DETAIL<br>DETAIL<br>DETAIL<br>DETAIL<br>DETAIL           | VAZ FERNAN                                                                        | ☆ A<br>II<br>Des Naņ<br>~ € |
| <ul> <li>← → C A Not secure</li> <li>A Not secure</li> <li>A Not secure</li> <li>A Not secure</li> <li>PCCAS E - PORTAL</li> <li>Department</li> <li>Department</li> <li>Programme</li> <li>Activity</li> <li>Faculty</li> </ul> | chowgules.ac.in/UMS           be                                  | 5/modules/common_files                                                        | S/module_template_ver_01/?id=1                                                                                                    | epartment  dmission  Content TTLE  Content TTLE  Eligibility Syllabus Course Structure Fee Structure | CONTENT<br>DISPLAY AS<br>TEXT (SINGLE LINE)<br>HTML FORMAT<br>HTML FORMAT<br>PDF<br>PDF<br>PDF<br>FDF<br>TEXT (SINGLE LINE) | CONTENT<br>DETAIL<br>DETAIL<br>DETAIL<br>DETAIL<br>DETAIL<br>DETAIL<br>DETAIL | VAZ FERNAN<br>- Q  View<br>PUBLISHED<br>STATUS<br>N<br>N<br>N<br>N<br>Y<br>Y<br>N | <ul> <li></li></ul>         |

# **ADMINISTRATION PORTAL**

| DCCAS E-PORTAL            |                           | ≣ \$                      | Search your Module      | Q      |                      |            |             |          | Sawardeka                       | r Bhavana Mahar | udra 🗸   |
|---------------------------|---------------------------|---------------------------|-------------------------|--------|----------------------|------------|-------------|----------|---------------------------------|-----------------|----------|
| Administration            | News And Articles(Notice) |                           | Classes / Attendance    | 9      | <b>b</b><br>My Libra | гу         | Feedback Ma | nagement |                                 | <b>enders</b>   |          |
| Admission                 | Acco                      | Accounts Raise Complaints |                         |        |                      |            |             |          |                                 |                 |          |
| PCCAS E-PORTAL            |                           | ≣ tj <sup>3</sup>         | Search your Module      | Q      |                      |            |             |          | Sawardek                        | ar Bhavana Maha | arudra v |
| Administration            | GEC Selection             |                           |                         |        |                      |            |             |          | ✓ +                             | <b>Q</b> , 🖹    | ×        |
| MAIN                      | #                         |                           |                         |        |                      |            |             |          |                                 |                 |          |
| 🏟 Transaction 🗸 🗸         | # Pin No                  | Roll No                   | FullName                | Course | Structure            | Sub 1      | Sub 2       | Semester | GEC                             |                 |          |
|                           | ○ 21000404                | 2101157                   | LEANDRA LOURDES DOURADO | B.A.   | Single Major         | Psychology | NO SUBJECT  | 1        | CURRENT ETHIC/                  | AL ISSUES       |          |
| Transfer Certificate      | 0 21000404                | 2101157                   | LEANDRA LOURDES DOURADO | B.A.   | Single Major         | Psychology | NO SUBJECT  | 2        | CURRENT ETHIC                   | AL ISSUES       |          |
| Post Job                  | 0 21000721                | 2101158                   | SABINA KUTTYMON         | B.A.   | Single Major         | Economics  | NO SUBJECT  | 2        | Eco-Philosophy                  |                 |          |
| Verify Students Documents | 0 21000721                | 2101158                   | SABINA KUTTYMON         | B.A.   | Single Major         | Economics  | NO SUBJECT  | 1        | Eco-Philosophy                  |                 |          |
| GEC Selection             | 0 21000573                | 2101159                   | SLEYSHA BABANI NAIK     | B.A.   | Single Major         | Psychology | NO SUBJECT  | 1        | Eco-Philosophy                  |                 |          |
| SEC Salaction             | 0 21000573                | 2101159                   | SLEYSHA BABANI NAIK     | B.A.   | Single Major         | Psychology | NO SUBJECT  | 2        | Eco-Philosophy                  |                 |          |
|                           | 0 21000573                | 2101159                   | SLEYSHA BABANI NAIK     | B.A.   | Single Major         | Psychology | NO SUBJECT  | 1        | Financial Investm               | ent for All     |          |
| Export Post Details       | 0 21000573                | 2101159                   | SLEYSHA BABANI NAIK     | B.A.   | Single Major         | Psychology | NO SUBJECT  | 2        | Financial Investm               | ent for All     |          |
| 🗐 Reports >               | 0 21001080                | 2101160                   | SOHAN SANTOSH SHIKERKAR | B.A.   | Single Major         | Economics  | NO SUBJECT  | 1        | CURRENT ETHIC                   | AL ISSUES       |          |
|                           | 0 21001080                | 2101160                   | SOHAN SANTOSH SHIKERKAR | B.A.   | Single Major         | Economics  | NO SUBJECT  | 2        | CURRENT ETHIC/                  | AL ISSUES       |          |
|                           | 0 21001126                | 2101161                   | Jeslinda Velima Barreto | B.A.   | Double Major         | French     | English     | 2        | Financial Investm               | ent for All     |          |
|                           | 0 21001126                | 2101161                   | Jeslinda Velima Barreto | B.A.   | Double Major         | French     | English     | 1        | Financial Investm               | ent for All     |          |
|                           | 0 21000665                | 2101162                   | FANAAZ RAFIK SHAIKH     | B.A.   | Single Major         | Economics  | NO SUBJECT  | 1        | Eco-Philosophy                  |                 |          |
|                           | 0 21000665                | 2101162                   | FANAAZ RAFIK SHAIKH     | B.A.   | Single Major         | Economics  | NO SUBJECT  | 2        | Eco-Philosophy<br>Activate Winc | lows            |          |
|                           | 0 21000657                | 2101163                   | DEVANKUMAR CHITTEM      | B.A.   | Double Major         | Economics  | Geography   | 1        | Go <b>Eco-Philosophy</b> o      | activate Windo  | NS.      |
|                           | 21000657                  | 2101163                   | DEVANKUMAR CHITTEM      | B.A.   | Double Major         | Economics  | Geography   | 2        | Eco-Philosophy                  |                 |          |

| PCCAS E-PORTAL                   |                                                                    | ≣ 11 <sup>9</sup>                                                                                                    |                                                                                |                                                                              |                  |                                                          | Q                                                                                                    | Sawardekar Bha                                                                                               | vana Maharudra  | • •  |
|----------------------------------|--------------------------------------------------------------------|----------------------------------------------------------------------------------------------------|--------------------------------------------------------------------------------|------------------------------------------------------------------------------|------------------|----------------------------------------------------------|----------------------------------------------------------------------------------------------------|----------------------------------------------------------------------------------------------------|-----------------|------|
| MAIN                             |                                                                    |                                                                                                    |                                                                                |                                                                              |                  |                                                          |                                                                                                    |                                                                                                    |                 |      |
| 😂 Teacher 🗸 🗸                    | A Home                                                             | e / Documents                                                                                                    |                                                                                |                                                                              |                  |                                                          |                                                                                                    |                                                                                                    |                 |      |
| Security Documents               | 1) Proced<br>2) Compe                                              | lure for conducting Board of Studies<br>tency Test Guidelines Semester 18-19<br>mic Audit Form                                                                                                    |                                                                                |                                                                              |                  |                                                          |                                                                                                    |                                                                                                    |                 |      |
| ➡- Attendance ✓                  | 4) Course                                                          | Assessment Scheme 18-19                                                                                                    |                                                                                |                                                                              |                  |                                                          |                                                                                                    |                                                                                                    |                 |      |
| My Courses                       | 5) Course<br>6) Project                                            | e code guidelines revised 2018<br>E guidelines                                                                                                    |                                                                                |                                                                              |                  |                                                          |                                                                                                    |                                                                                                    |                 |      |
| Update/View/Delete<br>Attendance | 7) Course<br>8) Feedba<br>• Emplo                                  | Layout to be followed in CLAAP<br>ack Forms<br>oyer Feedback form                                                                                                    |                                                                                |                                                                              |                  |                                                          |                                                                                                    |                                                                                                    |                 |      |
| 😂 Queries >                      | Exit S     Alumi                                                   | Survey Feedback form<br>ni Feedback form                                                                                                    |                                                                                |                                                                              |                  |                                                          |                                                                                                    |                                                                                                    |                 |      |
| SFICE - Administration           | 9)Checklis                                                         | st for syllabus                                                                                                    |                                                                                |                                                                              |                  |                                                          |                                                                                                    |                                                                                                    |                 |      |
| S Teacher >                      | 10)Depart                                                          | tment Management System                                                                                                    |                                                                                |                                                                              |                  |                                                          |                                                                                                    |                                                                                                    |                 |      |
|                                  | 11)Stakeh<br>12)BOS Bi                                             | nolder Feedback<br>udget Guidelines                                                                                                    |                                                                                |                                                                              |                  |                                                          |                                                                                                    |                                                                                                    |                 |      |
|                                  | • PO (P                                                            | Programme Outcomes 2018)                                                                                                    |                                                                                |                                                                              |                  |                                                          |                                                                                                    |                                                                                                    |                 |      |
|                                  | 13)Parent                                                          | ts Feedback form link - https://forms.gle/bgJNYp4KvFamjeSQ8                                                                                                    |                                                                                |                                                                              |                  |                                                          |                                                                                                    |                                                                                                    |                 |      |
|                                  |                                                                    |                                                                                                    |                                                                                |                                                                              |                  |                                                          |                                                                                                    |                                                                                                    |                 |      |
| DCCAS E-PORTAL                   |                                                                    | ≣ 🛱 Search your Module Q                                                                                                    |                                                                                |                                                                              |                  |                                                          |                                                                                                    | Sawardekar Bh                                                                                                | avana Maharudri | ra 🗸 |
| News And Articles(Notice)        | Work with                                                          | n Notices(Admin)                                                                                                    |                                                                                |                                                                              |                  |                                                          | ✓  -                                                                                                    | + 0                                                                                                    | X               | x    |
| MAIN                             | #                                                                  |                                                                                                    |                                                                                |                                                                              |                  |                                                          |                                                                                                    |                                                                                                    |                 |      |
| Daily Activities ~               | # ID                                                               | TITLE                                                                                                    | NOTICE<br>TYPE                                                                 | CREATED BY                                                                   | MODIFIED BY      | DEPARTMENT                                               | EFFECTIVE<br>FROM                                                                                            | EFFECTIVE<br>TO                                                                                              | APPROVED        |      |
| Work With Notice(Admin)          | 0 1736                                                             | Chhatrapati Shivaji Maharaj Chair in Leadership and Governance Lectur                                                                                                    | e Series Notice                                                                | Neha Umesh Sinai<br>Kudchadkar                                               |                  | Administration                                           | 2024-03-23<br>01:00:00.0                                                                                     | 2029-03-23<br>01:00:00.0                                                                                     | Y               |      |
| Daily Activities                 | 0 1735                                                             | TIMETABLE OF THE REPEAT SECOND/ FOURTH/ SIXTH SEMESTER EN<br>EXAMINATION OF THE BACHELOR OF ARTS, SCIENCE & VOCATIONAL<br>BSC /BVOC ) PROGRAMME TO BE HELD IN THE MONTH OF APRIL-MAY<br>(A.Y. 2023-24)                                                                                                    | D<br>(BA/ Notice<br>2024                                                       | Barreto Cedric E                                                             | Barreto Cedric E | Examination                                              | 2024-03-19<br>01:00:00.0                                                                                     | 2029-03-19<br>01:00:00.0                                                                                     | Y               |      |
|                                  |                                                                    | TIMETARI E OF THE SECOND SEMESTER END EXAMINATION OF THE                                                                                                    |                                                                                |                                                                              |                  |                                                          |                                                                                                    | 2029-03-19                                                                                                   | Y               |      |
|                                  | 0 1734                                                             | BACHELOR OF ARTS, SCIENCE & VOCATIONAL (BA/BSc//8Voc) PROGR<br>TO BE HELD IN THE MONTH OF APRIL-MAY 2024 (A.Y. 2023-24)                                                                                                    | AMME Notice                                                                    | Barreto Cedric E                                                             | Barreto Cedric E | Examination                                              | 2024-03-19<br>01:00:00.0                                                                                     | 01:00:00.0                                                                                                   |                 |      |
|                                  | <ul><li>1734</li><li>1733</li></ul>                                | THE HALLE OF THE COORTO CAME OF A CONTINUE OF A COMMINATION OF THE<br>BACHELOR OF ARTS, SCIENCE & VOCATIONAL (BA/BSC/BVoc) PROGR<br>TO BE HELD IN THE MONTH OF APRIL-MAY 2024 (AY. 2023-24)<br>TIMETABLE OF THE FOURTH SEMESTER END EXAMINATION OF THE<br>BACHELOR OF ARTS, SCIENCE & VOCATIONAL (BA/BSC/BVoc) PROGR<br>TO BE HELD IN THE MONTH OF APRIL-MAY 2024 (AY. 2023-24)                                                                                                    | AMME Notice                                                                    | Barreto Cedric E<br>Barreto Cedric E                                         | Barreto Cedric E | Examination<br>Examination                               | 2024-03-19<br>01:00:00.0<br>2024-03-19<br>01:00:00.0                                                         | 2029-03-19<br>01:00:00.0<br>2029-03-19<br>01:00:00.0                                                         | Y               |      |
|                                  | <ul> <li>1734</li> <li>1733</li> <li>1732</li> </ul>               | THE HALL OF THE COSING CAME OF A COMMENTATION OF THE<br>BACHELOR OF ARTS, SCIENCE & VOCATIONAL (BA/BSC/BVOC) PROGR.<br>TO BE HELD IN THE MONTH OF APRIL-MAY 2024 (A.Y. 2023-24)<br>TIMETABLE OF THE FOURTH SEMESTER END EXAMINATION OF THE<br>BACHELOR OF ARTS, SCIENCE & VOCATIONAL (BA/BSC/BVOC) PROGR.<br>TO BE HELD IN THE MONTH OF APRIL-MAY 2024 (A.Y. 2023-24)<br>TIMETABLE OF THE SIXTH SEMESTER END EXAMINATION OF THE BAC<br>OF ARTS, SCIENCE & VOCATIONAL (BA/BSC/BVOC) PROGRAMME TO B<br>IN THE MONTH OF APRIL-MAY 2024 (A.Y. 2023-24)                                                                                                    | AMME Notice<br>AMME Notice<br>CHELOR<br>E HELD Notice                          | Barreto Cedric E<br>Barreto Cedric E<br>Barreto Cedric E                     | Barreto Cedric E | Examination<br>Examination<br>Examination                | 2024-03-19<br>01:00:00.0<br>2024-03-19<br>01:00:00.0<br>2024-03-19<br>01:00:00.0                             | 2029-03-19<br>01:00:00.0<br>2029-03-19<br>01:00:00.0<br>2029-03-19<br>01:00:00.0                             | Y<br>Y          |      |
|                                  | <ul> <li>1734</li> <li>1733</li> <li>1732</li> <li>1731</li> </ul> | THE FOLLOW THE SOURCE ON COMPLETENCE FORMINATION OF THE BACHELOR OF ARTS, SCIENCE & VOCATIONAL (BA/BSC/BVOC) PROGR.<br>TO BE HELD IN THE MONTH OF APRIL-MAY 2024 (A.Y. 2023-24)<br>TIMETABLE OF THE FOURTH SEMESTER END EXAMINATION OF THE<br>BACHELOR OF ARTS, SCIENCE & VOCATIONAL (BA/BSC/BVOC) PROGR.<br>TO BE HELD IN THE MONTH OF APRIL-MAY 2024 (A.Y. 2023-24)<br>TIMETABLE OF THE SIXTH SEMESTER END EXAMINATION OF THE BAC<br>OF ARTS, SCIENCE & VOCATIONAL (BA/BSC/BVOC) PROGRAMME TO B<br>IN THE MONTH OF APRIL-MAY 2024 (A.Y. 2023-24)<br>TIMETABLE OF THE FOURTH SEMESTER END EXAMINATION OF THE BAC<br>OF ARTS, SCIENCE & VOCATIONAL (BA/BSC/BVOC) PROGRAMME TO B<br>IN THE MONTH OF APRIL-MAY 2024 (A.Y. 2023-24)<br>TIMETABLE OF THE FOURTH SEMESTER END EXAMINATION OF THE M<br>OF ARTS (M.A.)/ SCIENCE (M.Sc.) PROGRAMME TO BE HELD IN THE M<br>OF APRIL 2024 | AMME Notice<br>AMME Notice<br>CHELOR<br>E HELD Notice<br>IASTER<br>ONTH Notice | Barreto Cedric E<br>Barreto Cedric E<br>Barreto Cedric E<br>Barreto Cedric E | Barreto Cedric E | Examination<br>Examination<br>Examination<br>Examination | 2024-03-19<br>01:00:00.0<br>2024-03-19<br>01:00:00.0<br>2024-03-19<br>01:00:00.0<br>2024-03-18<br>01:00:00.0 | 2029-03-19<br>01:00:00.0<br>2029-03-19<br>01:00:00.0<br>2029-03-19<br>01:00:00.0<br>2029-03-18<br>01:00:00.0 | ү<br>ү<br>ү     |      |

| PCCAS E-PORTAL            |           | 🗐 📢 Search your Module 🔍 Q                                                                                                    |                |                                |                  |                |                               | Sawardekar E                      | havana Mahar                   | rudra 🗸  |
|---------------------------|-----------|----------------------------------------------------------------------------------------------------|----------------|--------------------------------|------------------|----------------|-------------------------------|-----------------------------------|--------------------------------|----------|
| News And Articles(Notice) | Work with | Notices(Admin)                                                                                                    |                |                                |                  |                | ✓                             | +                                 | Q 🖈                            | x        |
| MAIN                      | #         |                                                                                                    |                |                                |                  |                |                               |                                   |                                | <b>^</b> |
| Daily Activities          | # ID      | TITLE                                                                                                    | NOTICE<br>TYPE | CREATED BY                     | MODIFIED BY      | DEPARTMENT     | EFFECTIVE<br>FROM             | EFFECTIVE<br>TO                   | APPROVED                       | D        |
| 🚱 Daily Activities 🗸 🗸 🗸  | 0 1736    | Chhatrapati Shivaji Maharaj Chair in Leadership and Governance Lecture Series                                                                                                    | Notice         | Neha Umesh Sinai<br>Kudchadkar |                  | Administration | 2024-03-23<br>01:00:00.0      | 2029-03-23<br>01:00:00.0          | Y                              |          |
| Work With Notice(Admin)   | 0 1735    | TIMETABLE OF THE REPEAT SECOND/ FOURTH/ SIXTH SEMESTER END<br>EXAMINATION OF THE BACHELOR OF ARTS, SCIENCE & VOCATIONAL (BA/<br>BSc /BVoc ) PROGRAMME TO BE HELD IN THE MONTH OF APRIL-MAY 2024<br>(A.Y. 2023-24) | Notice         | Barreto Cedric E               | Barreto Cedric E | Examination    | 2024-03-19<br>01:00:00.0      | 2029-03-19<br>01:00:00.0          | Y                              |          |
|                           | 0 1734    | TIMETABLE OF THE SECOND SEMESTER END EXAMINATION OF THE<br>BACHELOR OF ARTS, SCIENCE & VOCATIONAL (BA/BSc/BVoc) PROGRAMME<br>TO BE HELD IN THE MONTH OF APRIL-MAY 2024 (A.Y. 2023-24)                             | Notice         | Barreto Cedric E               | Barreto Cedric E | Examination    | 2024-03-19<br>01:00:00.0      | 2029-03-19<br>01:00:00.0          | Y                              |          |
|                           | 0 1733    | TIMETABLE OF THE FOURTH SEMESTER END EXAMINATION OF THE<br>BACHELOR OF ARTS, SCIENCE & VOCATIONAL (BA/BSc//BVoc) PROGRAMME<br>TO BE HELD IN THE MONTH OF APRIL-MAY 2024 (A.Y. 2023-24)                            | Notice         | Barreto Cedric E               |                  | Examination    | 2024-03-19<br>01:00:00.0      | 2029-03-19<br>01:00:00.0          | Y                              |          |
|                           | 0 1732    | TIMETABLE OF THE SIXTH SEMESTER END EXAMINATION OF THE BACHELOR<br>OF ARTS, SCIENCE & VOCATIONAL (BA/BSC/BVoc) PROGRAMME TO BE HELD<br>IN THE MONTH OF APRIL-MAY 2024 (A.Y. 2023-24)                              | Notice         | Barreto Cedric E               |                  | Examination    | 2024-03-19<br>01:00:00.0      | 2029-03-19<br>01:00:00.0          | Y                              |          |
|                           | 0 1731    | TIMETABLE OF THE FOURTH SEMESTER END EXAMINATION OF THE MASTER<br>OF ARTS (M.A.)/ SCIENCE (M.Sc.) PROGRAMME TO BE HELD IN THE MONTH<br>OF APRIL 2024                                                              | Notice         | Barreto Cedric E               |                  | Examination    | 2024-03-18<br>01:00:00.0      | 2029-03-18<br>01:00:00.0          | Y                              |          |
|                           | ) 1730    | TIMETABLE OF THE SECOND SEMESTER END EXAMINATION OF THE MASTER<br>OF ARTS (M.A.)/ SCIENCE (M.Sc.)/DIPLOMA PROGRAMME TO BE HELD IN<br>THE MONTH OF APRIL 2024                                                      | Notice         | Barreto Cedric E               | Barreto Cedric E | Examination    | 2024(08:18)†<br>01:00:00,03e1 | e 2029:09:09:08<br>ti 03:00:09:00 | VS <sub>Y</sub><br>vate Window |          |

| PCCAS E-PORTAL      | ≣ 🎁 sear         | ch your Module Q          |                         | Sawardekar Bhavana Maharudra 🗸 |
|---------------------|------------------|---------------------------|-------------------------|--------------------------------|
| Feedback Management | Feedback Report  |                           |                         | Х                              |
| MAIN                | REPORT PARAMETER |                           |                         |                                |
| 🛊 Reports 🗸 🗸       | Teacher Name     | All Teaching Staff        | v                       |                                |
| Feedback Report     | Academic Year    | 2023-24 🗸                 |                         |                                |
| Daily Activities >  | Semester         | Odd(1st,3rd,5th) ~        |                         |                                |
|                     |                  | Get Details(Excel format) | Get Details(PDF format) |                                |

## NEWSLETTERS

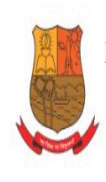

Chowgule Education Society's Parvatibai Chowgule College of Arts and Science (Autonomous) Accredited by NAAC with Grade As'

Best Affiliated College-Goa University Silver Jubilee Year Award

+9 Login ×

VOTER AWARENESS!! New

ABOUT ACADEMIC ADMISSION EXAMINATION CAMPUS LIFE MANDATES NIRF

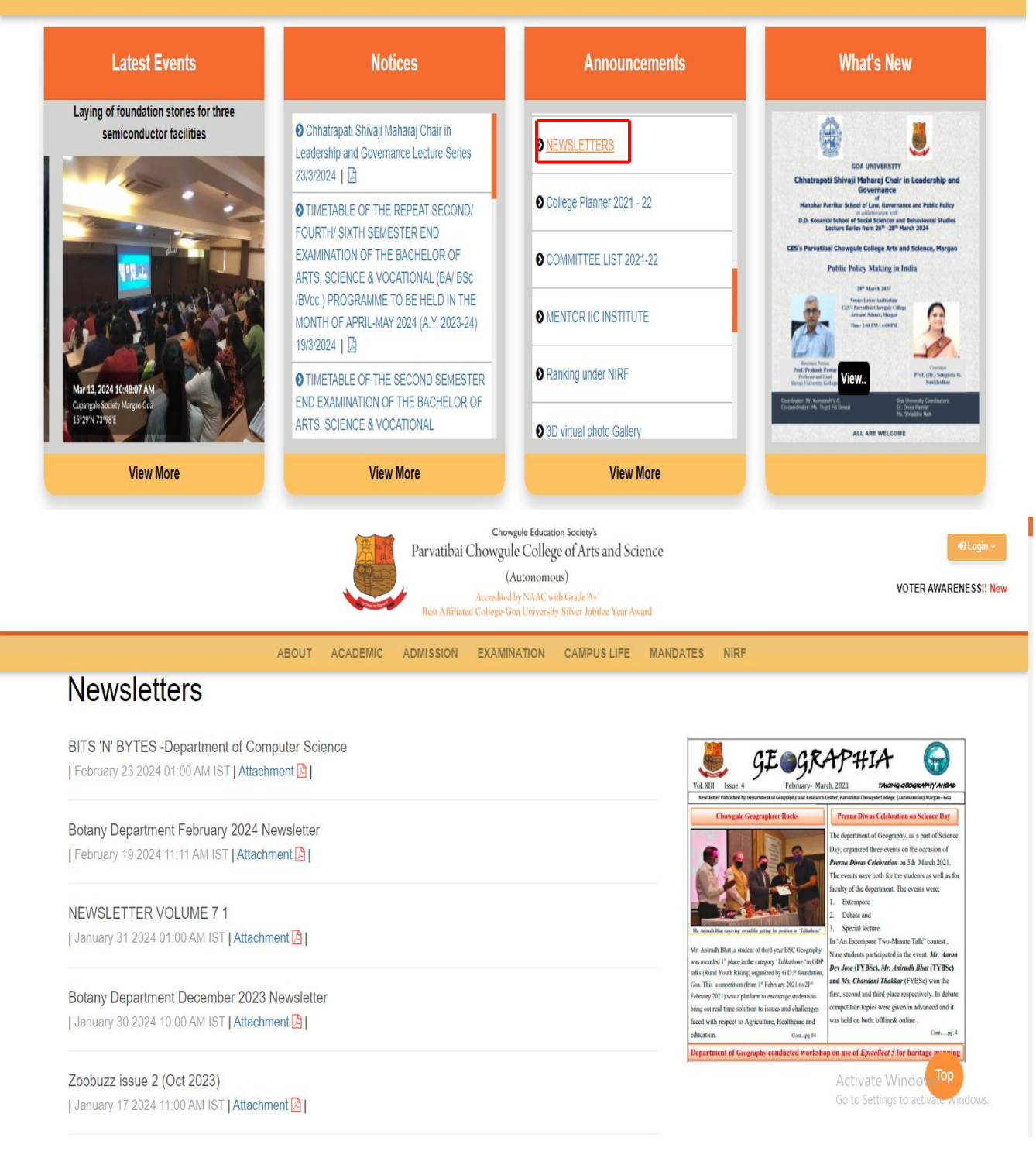

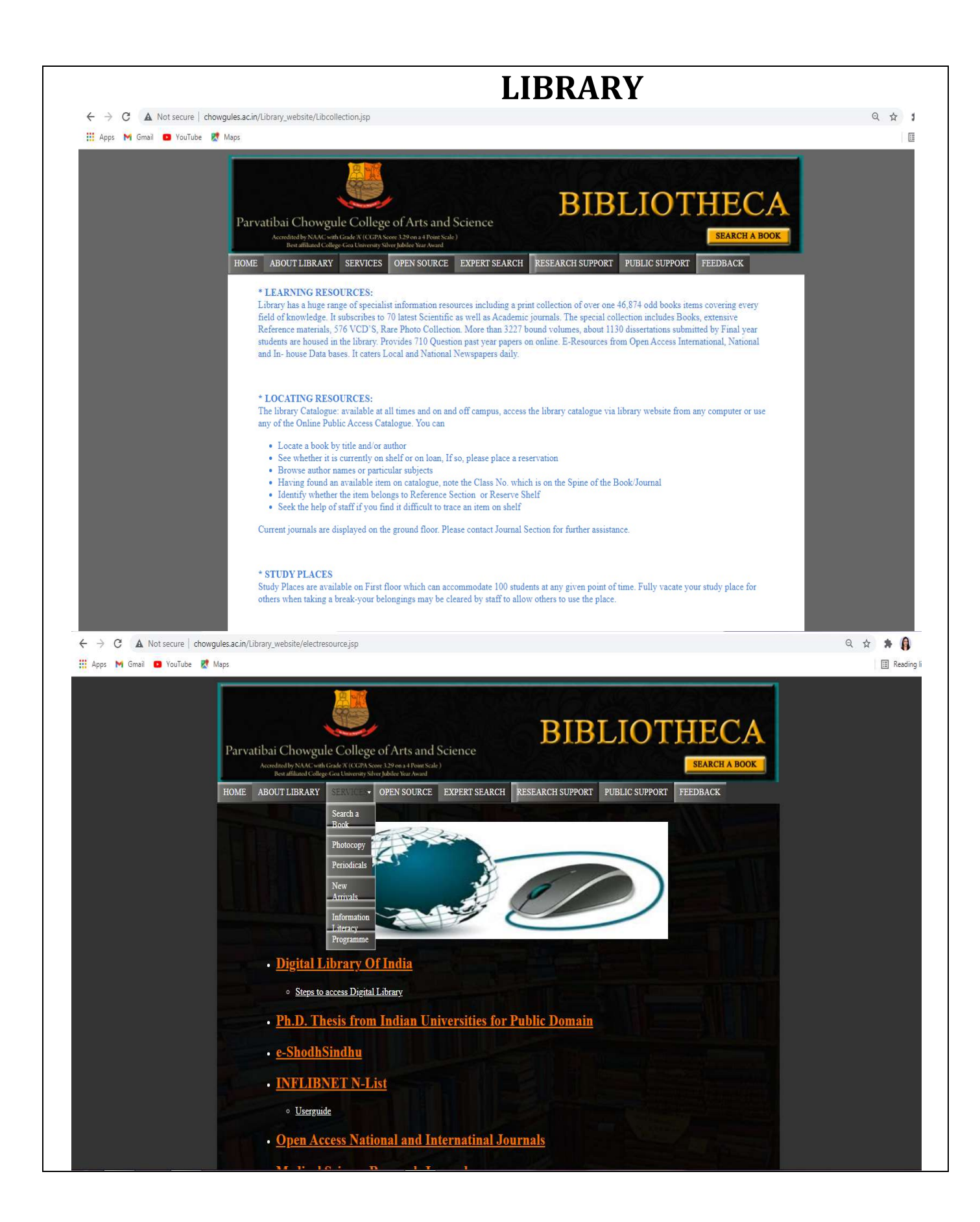

| ← → C ▲ Not secure   claap.chowgules.ac.in/course/index.php ₩ Gmail C YouTube & Maps                                                               | Q \$                            |
|----------------------------------------------------------------------------------------------------|---------------------------------|
| ≡                                                                                                    | 🌲 🗩 Nandini Vaz Fernandes 🁘 🗸   |
| S Msc                                                                                                    |                                 |
| > ма                                                                                                    |                                 |
| > BSc                                                                                                    |                                 |
| > BA                                                                                                    |                                 |
| > Bvoc                                                                                                    |                                 |
| > PCDCA                                                                                                    |                                 |
| > PGDCGMLT                                                                                                    |                                 |
| > PGDGIS                                                                                                    |                                 |
| > Foundation Courses                                                                                                    |                                 |
| > Miscellaneous                                                                                                    |                                 |
|                                                                                                    |                                 |
| ← → C ▲ Not secure   daap.chowgules.ac.in/my/                                                                                                    | Q 😒                             |
|                                                                                                    |                                 |
| Chita badi Sanice<br>(Autoremon)                                                                                                    | HOME OUR WEBSITE COURSES +      |
| MADHU BALEKAI * Message                                                                                                    |                                 |
| •                                                                                                    | Customer                        |
| MY COURSES                                                                                                    | TIMEINE                         |
| 🖗 Cali and materiala biology<br>👼 Animal Avenaty, Nan-Chordanie                                                                                    | 0 -                             |
| Diversity and Biological System of Chardstes     Towards and Annual Controlses     Towards and Annual Controlses     Towards and Annual Controlses | E                               |
| Basic Microbiology and fundamentals of Animal Biotechnology     Wominian Endocrinology                                                             | No upcoming activities du       |
| Human Physiology     Animal cell culture and Applications                                                                                          |                                 |
| Water Management Techniques Associations and Fatheries                                                                                             | PRIVATE FILES                   |
| Biochemiatry and Metabolic Regulation                                                                                                    | No files available              |
| Թ minisologip<br>🛱 Developmental Biology                                                                                                    | Manage private files            |
| C Basic and Applied Entomology                                                                                                    |                                 |
| to Interpretente                                                                                                    | ONLINE USERS                    |
| Wildlife Biology All counter.                                                                                                    | 2 online users (last 5 minu     |
|                                                                                                    | Matha Batelaat                  |
| RECENTLY ACCESSED COURSES                                                                                                    | // ctiv≹e <sup>™</sup> Wilkdows |
| R sand same in a R success counts a                                                                                                    | Go to Settings to activate Win  |
| 🕮 Revised-Autonomoxls 🔿 📴 NAAC Data - Critexlsx 🥎                                                                                                  |                                 |
|                                                                                                    |                                 |

## PROCESS TO FOLLOW BY HODs TO ASSIGN COURSES TO FACULTY

#### 1) Visit on website - <u>http://www.chowgules.ac.in/</u> then click on "PCCAS- Employee Login"

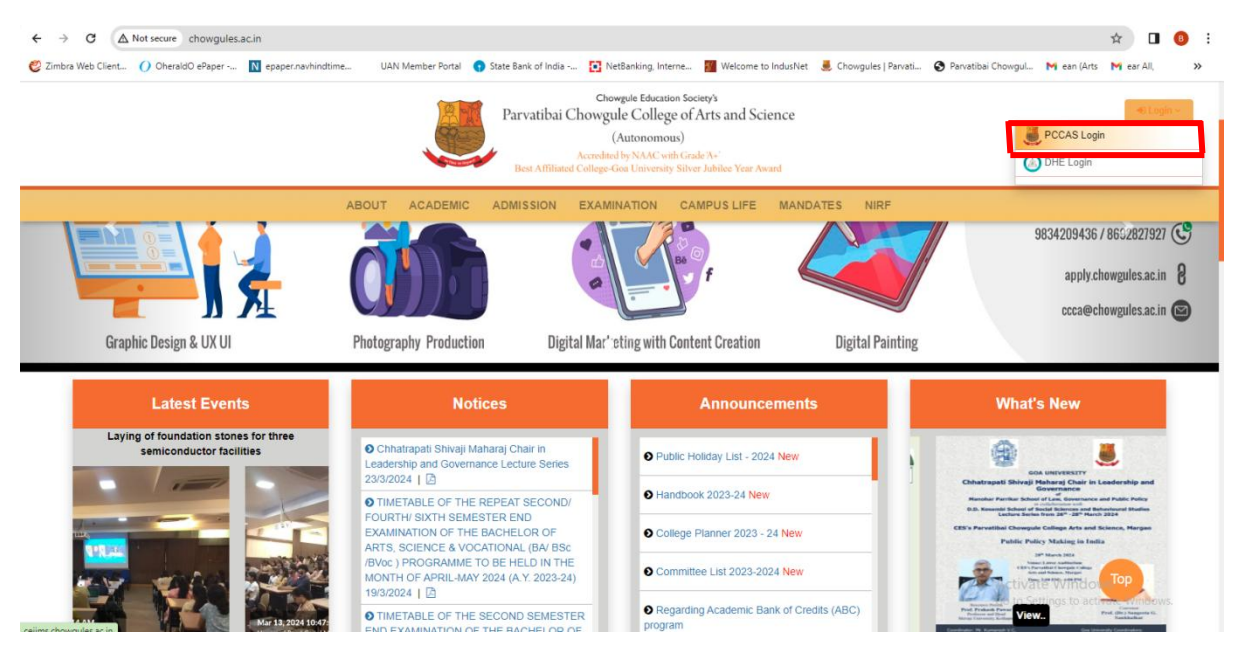

2) Login using credentials. If you are a new employee, please contact HR for the login credentials.

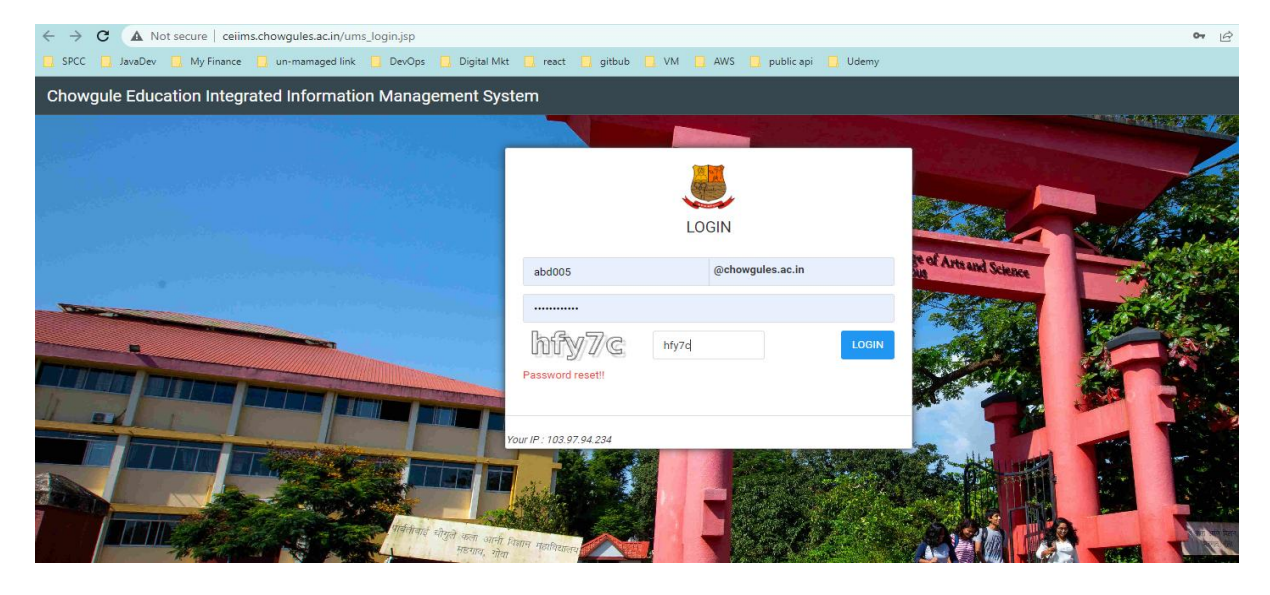

3) if you are new user, system will prompt for reset password. Then re-login with new password

| > C 🔺 Not secure       | e ceiims.chowgules.ac.in/index.jsp                                                                                                    | • 🖻 🖈              |
|------------------------|----------------------------------------------------------------------------------------------------|--------------------|
| SPCC 🛄 JavaDev 🛄 My    | Finance 🚺 un-mamaged link 🛄 DevOps 🛄 Digital Mkt 🛄 react 🛄 gitbub 🛄 VM 📑 AWS                                                                                           | _ public api Udemy |
| DCCAS E-PORTAL         | E 🕫 Search your Module Q                                                                                                    | a Das.             |
| Hey your password is n | not secure !! Please reset it now                                                                                                    |                    |
| New Password           | Eg:spcc@22                                                                                                    |                    |
| Confirm Password       | complex passions acceptable, winnum a characters length.Axximum / characters<br>length, we are accepting the combination of special character _numeric and<br>alphabet |                    |
|                        | Submit +                                                                                                    |                    |
|                        |                                                                                                    |                    |
|                        |                                                                                                    |                    |
|                        |                                                                                                    |                    |

4) Select "Classes/Attendance". If the module is not available, contact the OIT or drop an email to OIT for HOD right

| PCCAS E-PORTAL       | ≣                    | Search your Module  | Q                      |                | Das Abhiram Bijay 🗸 |
|----------------------|----------------------|---------------------|------------------------|----------------|---------------------|
| Department           | Administrator        | Feedback Management | Students               | Accounts       | My Library          |
| Staff                | Classes / Attendance | Fee Information     | My Campus              | Administration | News And Articles   |
| System Configuration | Admission old        | Academic            | Non-Evaluative Credits | Tenders        | Events_What's New   |

5) Select Admin Attendance module > Add /Assign Course

| 1    | PCCAS E-PORTAL          |   | ≡ 11 <sup>9</sup>              |          |                                  | Q           | Das Abhiram Bijay 🗸 |
|------|-------------------------|---|--------------------------------|----------|----------------------------------|-------------|---------------------|
| MAII |                         |   |                                |          |                                  |             |                     |
| ۲    | Teacher                 | > |                                | Alert E  | By LMS                           |             | See all â†'         |
|      | Content Management      | > |                                | C        | OIT Developing<br>12 minutes ago |             |                     |
| ₿    | NAAC                    |   |                                | $\odot$  | User Christopher Wa              | llace is av | waiting for         |
| ۲    | Admin Attendance Module | ~ |                                | $\smile$ | statt reply<br>16 minutes ago    |             |                     |
|      | ■ Add/Assign Course     |   |                                |          |                                  |             |                     |
|      | ■- Cumulative Report    |   | The page is under construction |          |                                  |             |                     |
|      | Administrator           | > |                                |          |                                  |             |                     |
|      | Queries                 | > |                                |          |                                  |             |                     |

6) Click on + New Assign& assignthe course paper to the concerned faculty

|     | PCCAS E-PORTAL     |   |             | ≣ <b>ಬ</b> ≁ |     |           |         | r.          |              | Q             | Das Abhiram Bija | ay ~ |
|-----|--------------------|---|-------------|--------------|-----|-----------|---------|-------------|--------------|---------------|------------------|------|
| MAI |                    | A | ssign Cours | es Detail    |     |           |         | Q Search    | + New Assign | 📅 Delete  🖹 I | Export ? Help    | X    |
|     | Teacher            | > |             |              |     |           |         | 1           | ) [          |               |                  |      |
|     | Content Management | > | #<br>ID     | ACAD_YEAR    | SEM | PROGRAMME | SUBJECT | COURSE_TYPE | COURSE       | ASSIGNED_TO   | ASSIGNED_BY      | _    |
| \$  | NAAC               |   |             |              |     |           |         |             |              |               |                  |      |

7) Fill all the information and just click on Save button.

| MAIN                        | Course Assign To New Staf                | f                                                 |         |                              |                                                      | + Save X     |
|-----------------------------|------------------------------------------|---------------------------------------------------|---------|------------------------------|------------------------------------------------------|--------------|
| Seacher →                   | (*) THESE FIELDS ARE MANDA               | ATORY                                             |         |                              |                                                      |              |
| Content Management >        | Course Name (*)                          |                                                   |         | Course type (*)              |                                                      |              |
| S NAAC                      |                                          | Select a course or paper from list                | Ŷ       |                              | Select course type from list                         | <b>`</b>     |
| 😂 Admin Attendance Module 🗸 | Assign To (*)                            | none                                              | ~       | Subject                      | none                                                 | ~            |
| ➡- Add/Assign Course        |                                          | Select the staff from the list                    |         |                              | Don't select any subject for Diploma<br>Term Courses | a / Short    |
| ➡- Cumulative Report        | Subject 1 Structure                      | none                                              | ~       | Subject 2 Structure          | none                                                 | ~            |
|                             | Note: Please select M M fo<br>Programmes | r Single Major,M N for Major Minor and M M fo     | r Doubi | le Major. Its only mandatory | for UG Programme. Please select "non-                | e" for other |
| Ş Queries →                 | Academic Detail                          |                                                   |         |                              |                                                      |              |
|                             | Academic Year (*)                        | none                                              | ~       | Programme (*)                | none                                                 | ~            |
|                             | Semester (*)                             | none<br>Solast Samatan 1 Jan Dialama / Shart Tara | ~       |                              |                                                      |              |

HODs Kindly note : Once the course is assigned to the faculty, please request the faculty to assignthe students to the courses

## **PROCESS FOR FACULTY TO ASSIGN THE STUDENTS TO THE COURSES**

#### 1) Visit on website - http://www.chowgules.ac.in/ then click on "PCCAS- Employee Login"

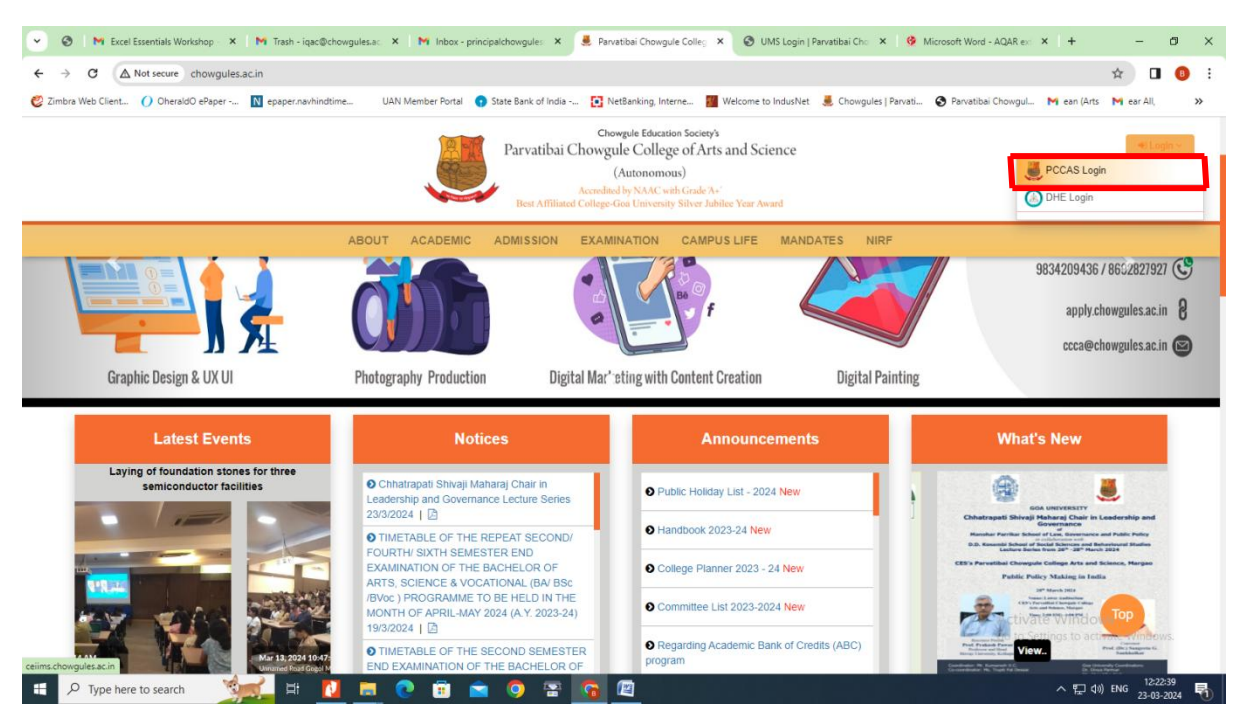

2) Login using credentials. If you are a new employee, please contact HR for the login credentials.

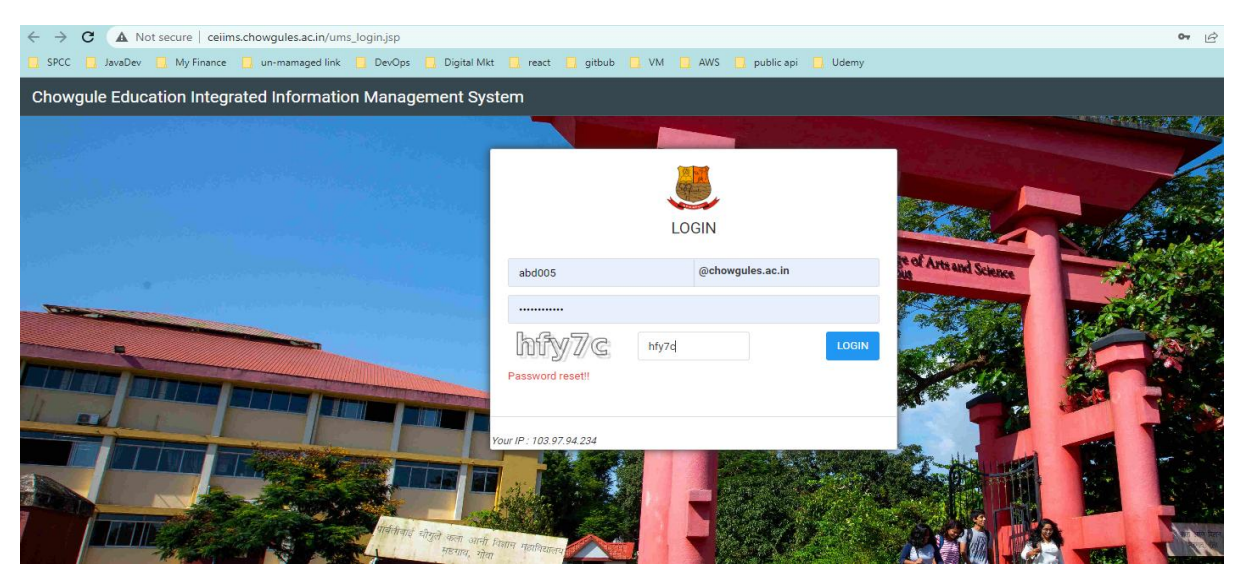

3) if you are new user, system will prompt for reset password. Then re-login with new password

| ← → C ▲ Not secure   ceiims    | s.chowgules.ac.in/index.jsp                                                                           | • 论 女                      |
|--------------------------------|----------------------------------------------------------------------------------------------------|----------------------------|
| 🛄 SPCC 🛄 JavaDev 🛄 My Finance  | 🛄 un-mamaged link 🛄 DevOps 🛄 Digital Mkt 🛄 react 🛄 gitbub 🛄 VM                                        | 🛄 AWS 🛄 public api 🛄 Udemy |
| DCCAS E-PORTAL                 | E 🕫 Search your Module Q                                                                              | ) Das                      |
|                                |                                                                                                    |                            |
| Hey your password is not secur | e !! Please reset it now                                                                              |                            |
|                                |                                                                                                    |                            |
| New Password                   | En : 2022/012                                                                                         |                            |
|                                | Eg:spcc@22<br>complex password acceptable. Minimum 6 characters length.Maximum 7 characters           |                            |
|                                | length. We are accepting the combination of special character , numeric and $\operatorname{alphabet}$ |                            |
| Confirm Password               |                                                                                                    |                            |
|                                |                                                                                                    |                            |
|                                | Submit 🌩                                                                                              |                            |
|                                |                                                                                                    |                            |
|                                |                                                                                                    |                            |
|                                |                                                                                                    |                            |

4) Select "Classes/Attendance". If the module is not available, contact the OIT or drop an email to OIT for HOD right

| ← → C ▲ Not secure ceiims.cl          | howgules.ac.in/index.jsp      |                                     |                                          |                                             | ☆ 🛛 📵 🗄                        |
|---------------------------------------|-------------------------------|-------------------------------------|------------------------------------------|---------------------------------------------|--------------------------------|
| 🥙 Zimbra Web Client 🕧 OheraldO ePaper | N epaper.navhindtime UAN Memb | er Portal 😗 State Bank of India 🚺 N | letBanking, Interne 🌃 Welcome to IndusNe | t 📕 Chowgules   Parvati 🔇 Parvatibai Chowgu | ul M ean (Arts M ear All, 🛛 🚿  |
| PCCAS E-PORTAL                        | ≡ 11 <sup>9</sup> [           | earch your Module Q                 |                                          |                                             | Sawardekar Bhavana Maharudra 🐱 |
| Administration                        | News And Articles(Notice)     | Classes / Attendance                | My Library                               | Feedback Management                         | Tenders                        |
| 血液<br>Admission                       | Accounts                      | Raise Complaints                    |                                          |                                             |                                |

5) Students need to be manually assigned for the **Elective Course** by the concerned faculty. Please click on "Assign student" button.

| ← → × ▲                   | Not secure ceiims.chov | vgules.    | ac.in/UMS/   | index2.jspi  | ?id=10#           |                         |    |                                    |                     |     |             |                 |                    |          | ☆     |          | ] 🧯    |     |
|---------------------------|------------------------|------------|--------------|--------------|-------------------|-------------------------|----|------------------------------------|---------------------|-----|-------------|-----------------|--------------------|----------|-------|----------|--------|-----|
| 🥙 Zimbra Web Client       | () OheraldO ePaper     | N ep       | aper.navhin  | dtime        | UAN Member Portal | 🕥 State Bank of India - | •  | NetBanking, Interne                | Welcome to IndusNet |     | , Chowg     | gules   Parvati | Parvatibai Chowgul | 附 ean (A | rts M | ear All, |        | »   |
| DCCAS E-P                 | PORTAL                 |            |              | ≣            | <b>u</b> ®        |                         |    |                                    |                     |     |             |                 |                    | Q        | Dr.   | Chitra I | Mekoth | · ~ |
| MAIN                      |                        | <b>е</b> н | ome / Sub    | oject Detail |                   |                         |    |                                    |                     |     |             |                 |                    |          |       |          |        |     |
| 😂 Teacher                 | ~                      |            |              |              |                   |                         |    |                                    |                     |     |             |                 |                    |          |       |          |        |     |
| Documents                 | 3                      | C F        | lefresh Data |              |                   |                         |    |                                    |                     |     |             |                 |                    |          |       |          |        |     |
| Attendanc                 | e 🗸                    | ID         | Acad<br>Year | Program      | Subjec            | et Se                   | em | Course                             | Course Type         | Div | Sub<br>Type | Action          |                    |          |       |          |        |     |
| My Courses                |                        | 8139       | 2023-24      | [7] B.Sc.    | [15]Ma            | thematics 3             |    | [1778] Numerical<br>Methods        | [2] Elective        |     | м           | ● Add           | 🗈 Assign student   | Print    | 📳 Gen | erate Re | eport  |     |
| Update/View<br>Attendance | /Delete                | 8140       | 2023-24      | [7] B.Sc.    | [15]Ma            | thematics 3             |    | [362] Number Theory I              | [2] Elective        |     | м           | € Add           | 🗈 Assign student   | Print    | 🖪 Gen | erate Re | eport  |     |
|                           |                        | 8141       | 2023-24      | [7] B.Sc.    | [15]Ma            | thematics 3             |    | [1783] Mathematical<br>Analysis II | [1] Core            |     | м           | ● Add           |                    | Print    | 🖪 Gen | erate Re | eport  |     |
| 😻 Quenes                  | ,                      | 8142       | 2023-24      | [6] B.A.     | [15]Ma            | thematics 3             |    | [1778] Numerical<br>Methods        | [2] Elective        |     | м           | € Add           | Assign student     | Print    | 📳 Gen | erate Re | eport  |     |
|                           |                        | 8144       | 2023-24      | [7] B.Sc.    | [15]Ma            | thematics 5             |    | [1779] Metric Spaces               | [2] Elective        |     | м           | € Add           | Assign student     | Print    | 📳 Gen | erate Re | eport  |     |
|                           |                        | 8795       | 2023-24      | [7] B.Sc.    | [15]Ma            | thematics 2             |    | [354] Basic Real Analysis          | [1] Core            |     | м           | ● Add           |                    | Print    | 📳 Gen | erate Re | eport  |     |
|                           |                        | 9036       | 2023-24      | [7] B.Sc.    | [15]Ma            | thematics 4             |    | [1678] Advanced<br>Analysis        | [2] Elective        |     | м           | ● Add           | Assign student     | Print    | 📳 Gen | erate Re | eport  |     |
|                           |                        | 9037       | 2023-24      | [7] B.Sc.    | [15]Ma            | thematics 4             |    | [1679] Number Theory-II            | [2] Elective        |     | м           | € Add           | Assign student     | Print    | 📳 Gen | erate Re | eport  |     |

(Note: All core / FC / GEC/ SEC courses are already assigned by OIT)

6) Select the checkbox to assign the student or deselect the checkbox to remove the student.

| 1  | PCCAS E-PORTAL            | ≣ u <sup>9</sup>                     | Q Das Abhirar  | n Bijay 🗸 |
|----|---------------------------|--------------------------------------|----------------|-----------|
|    |                           | ♠ Home / Subject Detail / Students   |                |           |
|    | Teacher ~                 | Sr.No Roll No. Name                  | Mark to Assign |           |
|    | Se Documents              | 1 2202016 SARA HANUMANT CHOPDEKAR    |                |           |
|    | ➡- Attendance ~           | 2 2202023 VAIBHAVI SURENDRA NAIK     | 0              |           |
|    |                           | 3 2202026 ANUSHKA TUKARAM NAIK       | 0              |           |
|    | My Courses                | 4 2202027 ANURA AJAY KOMARPANT       | 0              |           |
|    | Update/View/Delete        | 5 2202041 KAMESHWARI RAJESH WADDIKAR |                |           |
|    | Attendance                | 6 2202042 RACHEAL SHWETA FERNANDES   | 0              |           |
|    | Content Management >      | 7 2202044 ANANYA ANANT CHODANKAR     | 0              |           |
|    |                           | 8 2202051 OM GIRI KURPASKAR          | 0              |           |
| -  | NAAC                      | 9 2202056 TANISHA BARBOSA            | 0              |           |
| \$ | Admin Attendance Module > | 10 2202082 ELITA VALANKA SIQUEIRA    |                |           |

### 7) Click on the print button to print the attendance sheet

| ← → X ▲ Not secure ceiims.           | .chowgules. | ac.in/UMS/   | index2.jsp?i | d=10#             |                       |                                    |                     |                 |                 |                     |          | ☆ 0            | B        | ; |
|--------------------------------------|-------------|--------------|--------------|-------------------|-----------------------|------------------------------------|---------------------|-----------------|-----------------|---------------------|----------|----------------|----------|---|
| 🥙 Zimbra Web Client 🕧 OheraldO ePape | er N e      | paper.navhin | dtime        | UAN Member Portal | 😯 State Bank of India | NetBanking, Interne                | Welcome to IndusNet | 📕 Chow          | gules   Parvati | Parvatibai Chowgul. | 附 ean (A | rts 附 ear All, | >>       |   |
| PCCAS E-PORTAL                       |             |              | ا ا          | 1 <sup>10</sup>   |                       |                                    |                     |                 |                 |                     | Q        | Dr. Chitra N   | øekoth ∽ |   |
| MAIN                                 | <b>A</b> H  | ome / Sub    | oject Detail |                   |                       |                                    |                     |                 |                 |                     |          |                |          |   |
| 😂 Teacher 🗸 🗸                        |             |              |              |                   |                       |                                    |                     |                 |                 |                     |          |                |          | l |
| Documents                            | CF          | Refresh Data |              |                   |                       |                                    |                     |                 |                 |                     |          |                |          | l |
| ≡- Attendance ~                      | ID          | Acad<br>Year | Program      | Subjec            | st Sem                | Course                             | Course Type D       | Niv Sub<br>Type | Action          |                     |          |                |          |   |
| My Courses                           | 8139        | 2023-24      | [7] B.Sc.    | [15]Ma            | thematics 3           | [1778] Numerical<br>Methods        | [2] Elective        | м               | ● Add           | I Assign student    | Print    | 🔳 Generate Re  | port     |   |
| Update/View/Delete<br>Attendance     | 8140        | 2023-24      | [7] B.Sc.    | [15]Ma            | thematics 3           | [362] Number Theory I              | [2] Elective        | м               | ● Add           | I Assign student    | Print    | 💽 Generate Re  | port     |   |
| <b>A a b</b>                         | 8141        | 2023-24      | [7] B.Sc.    | [15]Ma            | thematics 3           | [1783] Mathematical<br>Analysis II | [1] Core            | М               | 🔁 Add           |                     | Print    | 📳 Generate Re  | port     | l |
| ₩ Quenes >                           | 8142        | 2023-24      | [6] B.A.     | [15]Ma            | thematics 3           | [1778] Numerical<br>Methods        | [2] Elective        | м               | ● Add           | Assign student      | I Print  | 🗐 Generate Re  | port     |   |
|                                      | 8144        | 2023-24      | [7] B.Sc.    | [15]Ma            | thematics 5           | [1779] Metric Spaces               | [2] Elective        | м               | ● Add           | Assign student      | Print    | 🗊 Generate Re  | port     |   |
|                                      | 8795        | 2023-24      | [7] B.Sc.    | [15]Ma            | thematics 2           | [354] Basic Real Analysis          | [ 1 ] Core          | м               | ● Add           |                     | Print    | 🗊 Generate Re  | port     | l |
|                                      | 9036        | 2023-24      | [7] B.Sc.    | [15]Ma            | thematics 4           | [1678] Advanced<br>Analysis        | [2] Elective        | м               | ● Add           | I Assign student    | 🗊 Print  | 🔳 Generate Re  | port     |   |
|                                      | 9037        | 2023-24      | [7] B.Sc.    | [15]Ma            | thematics 4           | [1679] Number Theory-II            | [2] Elective        | м               | € Add           | Assign student      | Print    | 📳 Generate Re  | port     |   |

### Sample attendance sheet

| ← -    | > c                          | Not secure ceiims.chowgules.ac.in/UMS/staff_stud | lents.jsp?id=9037&cours                             | e_type_id=2                                       |                                                                  |                                                       |                             |                    |             | ☆ 🛛        | ₿ : |
|--------|------------------------------|--------------------------------------------------|-----------------------------------------------------|---------------------------------------------------|------------------------------------------------------------------|-------------------------------------------------------|-----------------------------|--------------------|-------------|------------|-----|
| 🥙 Ziml | bra Web Client.              | () OheraldO ePaper N epaper.navhindtime          | UAN Member Portal                                   | State Bank of India                               | 💽 NetBanking, Interne                                            | Welcome to IndusNet                                   | 🤳 Chowgules   Parvati       | Parvatibai Chowgul | M ean (Arts | M ear All, | »   |
|        |                              |                                                  |                                                     | Chowgu                                            | Ile Education Sc                                                 | ciety's                                               |                             |                    |             |            |     |
|        |                              | P<br>A<br>B                                      | arvatibai C<br>ccredited by NA<br>est Affiliated Co | Chowgule<br>(Au<br>AC with Grade<br>ollege-Goa Ur | College of<br>itonomous)<br>e 'A+' (CGPA Sco<br>niversity Silver | Arts and S<br>ore 3.27 on a 4 Poi<br>Jubilee Year Awa | cience<br>int Scale)<br>ard | EI-60              | )           |            |     |
| Acader | mic Year : 20<br>t : Mathema | 023-24 Programme                                 | : B.Sc.<br>mber Theory-II                           |                                                   | Semester : 4<br>Course Type :                                    | Flective                                              | Division :<br>Instructor    | Dr. Chitra Mekoth  |             |            |     |
| Sr.No  | Roll No.                     | Name                                             | moti Theory II                                      |                                                   | Date                                                             | Date I                                                | Date 1                      | Date               | Date        | Date       | ,   |
|        |                              |                                                  |                                                     |                                                   | Time                                                             | Time 7                                                | Time 1                      | Time               | Time        | Tim        | e   |
| 1      | 2202047                      | SHREYASH DEVIDAS GAONKAR                         |                                                     |                                                   |                                                                  |                                                       |                             |                    |             |            |     |
| 2      | 2202114                      | SARA KRITI MARIE PAES                            |                                                     |                                                   |                                                                  |                                                       |                             |                    |             |            |     |
| 3      | 2202116                      | PRANJALI LAXMAN PRABHU USGAONKAH                 | ર                                                   |                                                   |                                                                  |                                                       |                             |                    |             |            |     |
| 4      | 2202127                      | ANISH PRAVIN PRABHU KONKAR                       |                                                     |                                                   |                                                                  |                                                       |                             |                    |             |            |     |
|        |                              |                                                  |                                                     |                                                   | Print Cancel                                                     |                                                       |                             |                    |             |            |     |

8) a) Aided faculty are requested to enter the attendance on DHE portal (not on college portal)

b) Self finance faculty are requested to enter the attendance on college portal as follows:

### Only For Self-financeFaculty

### 9) Add the attendance

| bccas e-portal                   |        |              | ≡ 11 <sup>9</sup>                    |                    |                      |                  |                      |                  | Q Dr. Chitra Mel   | koth |
|----------------------------------|--------|--------------|--------------------------------------|--------------------|----------------------|------------------|----------------------|------------------|--------------------|------|
|                                  | A Ho   | ne / Subje   | ct Detail / Students                 |                    |                      |                  |                      |                  |                    |      |
| 穿 Teacher                        | ~      |              |                                      |                    |                      |                  |                      |                  |                    |      |
| 😂 Documents                      | Note   | Please Ch    | cck mark only those who are "Absent" |                    |                      |                  |                      |                  |                    |      |
| ➡- Attendance                    | ~ Acad | lemic Year : | 2023-24 Programme :                  | B.Sc.              | Semes                | ter : 4          | Division :           |                  |                    |      |
| My Courses                       | Subj   | ect : Mathen | natics Course : Num                  | ber Theory-II      | Course               | Type : Elective  | Instructo            |                  |                    |      |
| Update/View/Delete<br>Attendance | Sr.N   | Roll No.     | Name                                 | Date<br>dd-mm-yyyy | Date Date dd-mm-yyyy |                  | Date Date dd-mm-yyyy |                  | Date<br>dd-mm-yyyy |      |
| Queries                          | >      |              |                                      | Time<br>choose 🗸   | Time<br>choose 🗸     | Time<br>choose v | Time<br>choose 🗸     | Time<br>choose 🗸 | Time<br>choose 🗸   |      |
|                                  | 1      | 2202047      | SHREYASH DEVIDAS GAONKAR             |                    |                      |                  |                      |                  |                    |      |
|                                  | 2      | 2202114      | SARA KRITI MARIE PAES                |                    |                      |                  |                      |                  |                    |      |
|                                  | 3      | 2202116      | PRANJALI LAXMAN PRABHU USGAONKAR     |                    |                      |                  |                      |                  |                    |      |
|                                  | 4      | 2202127      | ANISH PRAVIN PRABHU KONKAR           |                    |                      |                  |                      |                  |                    |      |

10) Read the note carefully then fill the attendance. You can add 5 days attendance at one time.

| PCCAS E-PORTAL                   |       |              | ≣ n <sup>9</sup>                    |                      |                      |                      |                                     |                      | Q Dr.         | . Chitra Mekoth 🗸 |  |
|----------------------------------|-------|--------------|-------------------------------------|----------------------|----------------------|----------------------|-------------------------------------|----------------------|---------------|-------------------|--|
|                                  | 🕱 Hom | e / Subjec   | t Detail / Students                 |                      |                      |                      |                                     |                      |               |                   |  |
| 😂 Teacher 🗸 🗸 🗸                  | _     |              |                                     |                      |                      |                      |                                     |                      |               |                   |  |
| 😂 Documents                      | Note: | Please Che   | ck mark only those who are "Absent" |                      |                      |                      |                                     |                      |               |                   |  |
| ➡- Attendance ✓                  | Acade | mic Year : 2 | 2023-24 Programme :                 | B.Sc.                | Semes                | ter : 4              | Division :                          |                      |               |                   |  |
| My Courses                       | Subje | t : Mathem   | atics Course : Nun                  | nber Theory-II       | Course               | Type : Elective      | tive Instructor : Dr. Chitra Mekoth |                      |               |                   |  |
| Update/View/Delete<br>Attendance | Sr.No | Roll No.     | Name                                | Date<br>dd-mm-yyyy 🗖 | Date<br>dd-mm-yyyy 🗂 | Date<br>dd-mm-yyyy 🗂 | Date<br>dd-mm-yyyy 🗖                | Date<br>dd-mm-yyyy 🖽 | Da<br>dd-mm-y | ate<br>yyy 🗖      |  |
|                                  |       |              |                                     | Time<br>choose 🗸     | Time<br>choose 🗸     | Time<br>choose 🗸     | Time<br>choose 🗸                    | Time<br>choose 🗸     | Tir           | me<br>🗸           |  |
|                                  | 1     | 2202047      | SHREYASH DEVIDAS GAONKAR            |                      |                      |                      |                                     |                      | 0             |                   |  |
|                                  | 2     | 2202114      | SARA KRITI MARIE PAES               |                      |                      |                      |                                     |                      | C             |                   |  |
|                                  | 3     | 2202116      | PRANJALI LAXMAN PRABHU USGAONKAR    |                      |                      |                      |                                     |                      | C             |                   |  |
|                                  | 4     | 2202127      | ANISH PRAVIN PRABHU KONKAR          |                      |                      |                      |                                     |                      | 0             |                   |  |
|                                  |       |              |                                     |                      | Save Attendance      | ancel                |                                     |                      |               |                   |  |

### 11) You can view, delete, update attendance

| DCCAS E-PORTAL                   |             |                 | ≣ 0 <sup>9</sup>                    |                      |                      |                      |                      | 9                    | 🔾 🛛 Dr. Chitra Mekoth 🗸 |
|----------------------------------|-------------|-----------------|-------------------------------------|----------------------|----------------------|----------------------|----------------------|----------------------|-------------------------|
| MAIN                             | <b>6</b> H  | ome / Subje     | ct Detail / Students                |                      |                      |                      |                      |                      |                         |
| 😂 Teacher                        | ~           |                 |                                     |                      |                      |                      |                      |                      |                         |
| 😂 Documents                      | Not         | e: Please Che   | ck mark only those who are "Absent" |                      |                      |                      |                      |                      |                         |
|                                  | ~ Act       | ademic Year : : | 2023-24 Programme :                 | B.Sc.                | Semes                | ter : 4              | Division :           |                      |                         |
| My Courses                       | Sul         | oject : Mathen  | natics Course : Nun                 | nber Theory-II       | Course               | Type : Elective      | Instructor           | : Dr. Chitra Mekoth  |                         |
| Update/View/Delete<br>Attendance | Sr.         | No Roll No.     | Name                                | Date<br>dd-mm-yyyy □ | Date<br>dd-mm-yyyy □ | Date<br>dd-mm-yyyy 🗖 | Date<br>dd-mm-yyyy 🗖 | Date<br>dd-mm-yyyy 🗖 | Date<br>dd-mm-yyyy □    |
| 😂 Queries                        | <b>&gt;</b> |                 |                                     | Time<br>choose V     | Time<br>choose 🗸     | Time<br>choose v     | Time<br>choose 🗸     | Time<br>choose 🗸     | Time<br>choose V        |
|                                  | 1           | 2202047         | SHREYASH DEVIDAS GAONKAR            |                      |                      |                      |                      |                      |                         |
|                                  | 2           | 2202114         | SARA KRITI MARIE PAES               |                      |                      |                      |                      |                      |                         |
|                                  | 3           | 2202116         | PRANJALI LAXMAN PRABHU USGAONKAR    |                      |                      |                      |                      |                      |                         |
|                                  | 4           | 2202127         | ANISH PRAVIN PRABHU KONKAR          |                      |                      |                      |                      |                      |                         |
|                                  |             |                 |                                     |                      | Save Attendance Ca   | incel                |                      |                      |                         |

| PCCAS E-PORTAL               |         |              | ≣ 11 <sup>9</sup> |                                                    |        |           |        |          |                   |             |                       | Q  | Dr. Chitra Mekoth | Ì |
|------------------------------|---------|--------------|-------------------|----------------------------------------------------|--------|-----------|--------|----------|-------------------|-------------|-----------------------|----|-------------------|---|
| MAIN                         | 🔒 Hon   | ne / Atter   | ndance Header De  | tail                                               |        |           |        |          |                   |             |                       |    |                   |   |
| 😂 Teacher 🗸 🗸 🗸              |         |              |                   |                                                    |        |           |        |          |                   |             |                       |    |                   |   |
| Socuments                    | Filter: | Type t       | o filter          | Q                                                  |        |           |        |          |                   |             |                       | Sh | IOW: 10 ×         |   |
| ➡ Attendance v<br>My Courses | Sr.Nø   | Sheet<br>No. | Acad Year 🗘       | Paper Id                                           | ^<br>V | Program   | ^<br>V | Semester | Class Date/Mon(th | Class Time  | 🗘 Course Type 🗘 Actio | 1  | Ŷ                 |   |
| Update/View/Delete           | 1       | 70710        | 2022-23           | [1676] [MAT-II.C-4] [Mathematical<br>Analysis]     |        | [7] B.Sc. |        | 2        | 05/01/2023        | 9.30-10.30  | Core 🗮 🗸              |    |                   |   |
| Attendance                   | 2       | 70709        | 2022-23           | [1676] [MAT-II.C-4] [Mathematical<br>Analysis]     |        | [7] B.Sc. |        | 2        | 03/01/2023        | 8.30-9.30   | View Attendance De    |    |                   |   |
| Queries →                    | 3       | 70708        | 2022-23           | [1835] [MAT-VI.E-19] [Operations<br>Research -II ] |        | [6] B.A.  |        | 6        | 04/01/2023        | 9.30-10.30  | Update Attendance     |    |                   |   |
|                              | 4       | 70707        | 2022-23           | [1835] [MAT-VI.E-19] [Operations<br>Research -II ] |        | [6] B.A.  |        | 6        | 04/01/2023        | 10.30-11.30 | Elective 🗮 🗸          |    |                   |   |
|                              | 5       | 70706        | 2022-23           | [1835] [MAT-VI.E-19] [Operations<br>Research -II ] |        | [6] B.A.  |        | 6        | 05/01/2023        | 12.00-13.00 | Elective 🗮 🗸          |    |                   |   |
|                              | 6       | 70705        | 2022-23           | [1835] [MAT-VI.E-19] [Operations<br>Research -II ] |        | [6] B.A.  |        | 6        | 03/01/2023        | 9.30-10.30  | Elective 🗮 🗸          |    |                   |   |

## 12) Generate the attendance report by clicking on "Generate Report" button

| $\leftarrow \rightarrow \ \ \ \ \ \ \ \ \ \ \ \ \ \ \ \ \ \ $ | ceiims.chov | vgules. | ac.in/index2  | 2.jsp?id=10 | #                 |                     |     |                                    |                     |     |             |                |                    |           | ☆ 🛛            | ₿       |
|---------------------------------------------------------------|-------------|---------|---------------|-------------|-------------------|---------------------|-----|------------------------------------|---------------------|-----|-------------|----------------|--------------------|-----------|----------------|---------|
| 🥙 Zimbra Web Client 🕧 Oherald                                 | 10 ePaper   | N ep    | paper.navhino | dtime       | UAN Member Portal | State Bank of India |     | 🚺 NetBanking, Interne              | Welcome to IndusNet | ॑   | , Chowgi    | ules   Parvati | Parvatibai Chowgul | M ean (Ar | ts 附 ear All,  | »       |
| DCCAS E-PORTAL                                                |             |         |               | ≣           | ្រ                |                     |     |                                    |                     |     |             |                |                    | Q         | Dr. Chitra M   | ekoth ~ |
| MAIN                                                          |             | A H     | ome / Sub     | ject Detail |                   |                     |     |                                    |                     |     |             |                |                    |           |                |         |
| 😂 Teacher                                                     | •           |         |               |             |                   |                     |     |                                    |                     |     |             |                |                    |           |                |         |
| Documents                                                     |             | C F     | Refresh Data  |             |                   |                     |     |                                    |                     |     |             |                |                    |           |                |         |
|                                                               | ¥           | ID      | Acad<br>Year  | Program     | Subject           | t S                 | Sem | Course                             | Course Type         | Div | Sub<br>Type | Action         |                    |           |                |         |
| My Courses                                                    |             | 8139    | 2023-24       | [7] B.Sc.   | [15]Mat           | hematics 3          |     | [1778] Numerical<br>Methods        | [2] Elective        |     | м           | 🕂 Add          | 🖪 Assign student   | 🔊 Print   | 🖪 Generate Rep | vort    |
| Update/View/Delete<br>Attendance                              |             | 8140    | 2023-24       | [7] B.Sc.   | [15]Mat           | hematics 3          |     | [362] Number Theory I              | [2] Elective        |     | м           | € Add          | 📳 Assign student   | 🔊 Print   | 📳 Generate Rep | vort    |
|                                                               |             | 8141    | 2023-24       | [7] B.Sc.   | [15]Mat           | hematics 3          |     | [1783] Mathematical<br>Analysis II | [1] Core            |     | м           | € Add          |                    | Print     | 📳 Generate Rep | vort    |
| 😂 Queries                                                     | >           | 8142    | 2023-24       | [6] B.A.    | [15]Mat           | hematics 3          |     | [1778] Numerical<br>Methods        | [2] Elective        |     | м           | • Add          | 🖪 Assign student   | 🔊 Print   | 📳 Generate Rep | vort    |
|                                                               |             | 8144    | 2023-24       | [7] B.Sc.   | [15]Mat           | hematics 5          |     | [1779] Metric Spaces               | [2] Elective        |     | М           | € Add          | 🖪 Assign student   | Print 🛛   | 📳 Generate Rep | vort    |
|                                                               |             | 8795    | 2023-24       | [7] B.Sc.   | [15]Mat           | hematics 2          |     | [354] Basic Real Analysis          | [1] Core            |     | М           | 🔁 Add          |                    | Print     | 📳 Generate Rep | vort    |
|                                                               |             | 9036    | 2023-24       | [7] B.Sc.   | [15]Mat           | hematics 4          |     | [1678] Advanced<br>Analysis        | [2] Elective        |     | М           | € Add          | 🖪 Assign student   | Print     | 🖪 Generate Rep | Jort    |
|                                                               |             | 9037    | 2023-24       | [7] B.Sc.   | [15]Mat           | hematics 4          |     | [1679] Number Theory-II            | [2] Elective        |     | М           | € Add          | 🖪 Assign student   | 🔊 Print   | 🖪 Generate Rep | uort 🗸  |